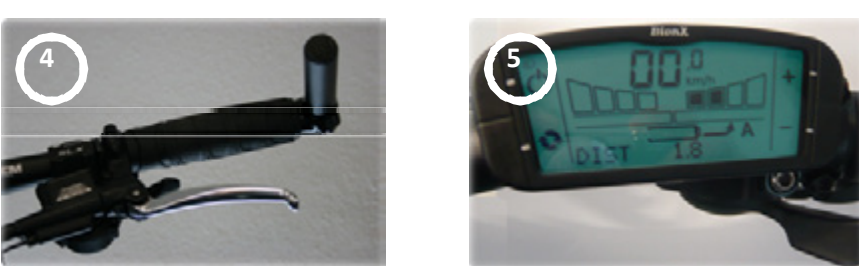

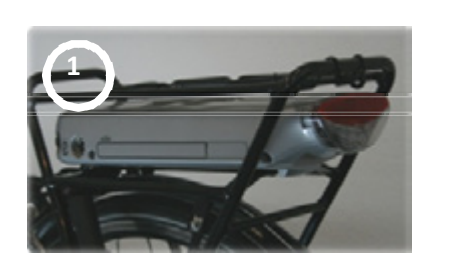

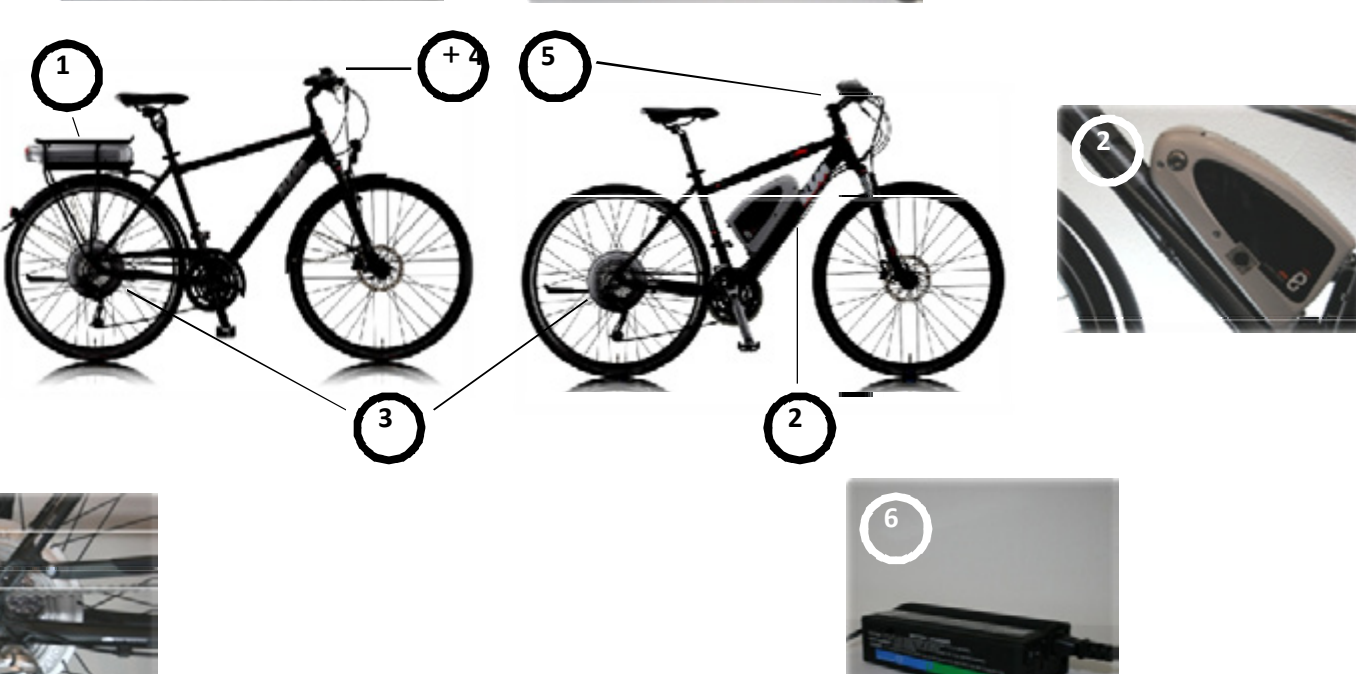

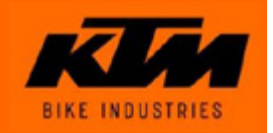

#### Gepäckträger Akku (Original BionX)

Lithium Mangan (LiMn), Gewicht 2,8 kg

Verschaltung der Zellen 10S4P = 40 x vollständige Ladung in 2-3 h mindestens 500 Ladungen sind möglich der Akku ist absperr- und abnehmbar

#### Unterrohr Akku (Original BionX)

Lithium Mangan (LiMn), Gewicht 3,5 kg

Verschaltung der Zellen 10S6P = 60 x

vollständige Ladung in 3-4 h

mindestens 500 Ladungen sind möglich der Akku ist absperr- und abnehmbar

### Unterrohr Akku eLycan (Original BionX)

Lithium Mangan (LiMn), Gewicht 2,5 kg

Verschaltung der Zellen 13S3P = 39 x

vollständige Ladung in 3-4 h

mindestens 1000 Ladungen sind möglich

der Akku ist absperr- und abnehmbar

Sleep Mode für längere Akkustandzeit, On Board Charger

Elektronische Sicherung (kein Sicherungstausch mehr notwendig)

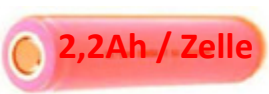

1,6Ah / Zelle

1,6Ah / Zelle

→ 6,6 Ah / 48 V – 317 Wh

→ 6,4 Ah / 37 V – 240 Wh

→ 9,6 Ah / 37 V – 355 Wh

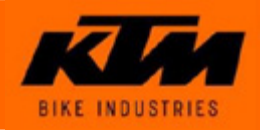

#### Reichweiten:

Die maximale Reichweite des Akku hängt von verschiedenen Faktoren wie gewähltem Unterstützungsgrad, Streckenbeschaffenheit, Gewicht des Fahrers, Reifendruck und Umgebungstemperatur ab.

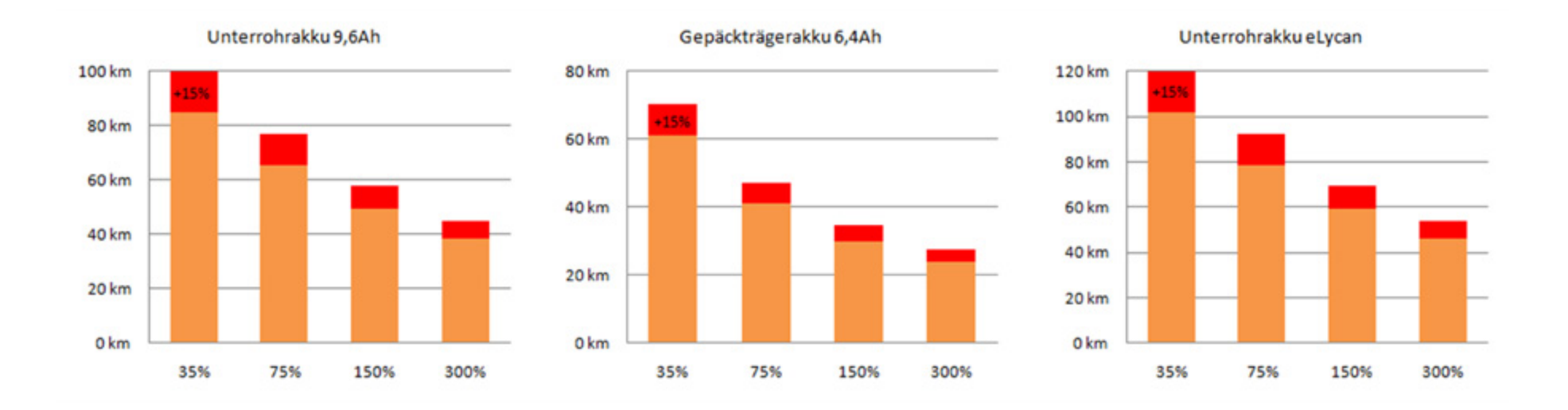

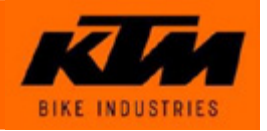

#### Akku LiMn:

Hohe Energiedichte Kaum Selbstentladung Keine Wartung Kein Memory Effekt

#### Handhabung und Lagerung von LiMn Akkus:

Nach abgeschlossenem Ladevorgang Ladegerät und Akku trennen

Nachladung des Akkus bei Nichtverwendung alle 3 Monate

Vor einer Winterpause vollständig laden und alle 3 Monate nachladen

Beste Lagerbedingungen – kühl und trocken zwischen 5°C und 25°C

Temperaturen über 45°C und unter -20°C vermeiden

Den Akku niemals extremen Temperaturschwankungen oder Feuchtigkeit bei der Lagerung aussetzen

Den Akku niemals in Flüssigkeiten eintauchen bzw. mit dem Hochdruckreiniger waschen

Schutz vor mechanischen Beschädigungen und Fallen lassen

Den Akku am Besten nicht ganz leer fahren (Verringerung der Lebensdau-

er) Nach starker Beanspruchung des Systems, Akku nicht sofort nachladen

#### Lebensdauer Akku:

mindestens 500 Ladungen sind möglich

nach dieser Anzahl von Ladezyklen erreicht der Akku noch mindestens 70% der ursprünglichen Kapazität

abhängig von den Nutzungsbedingungen

abhängig von Umwelteinflüssen

abhängig von Temperatureinflüssen

der gleiche Effekt tritt durch "natürliche" Alterung nach ca. 5-7 Jahren ein

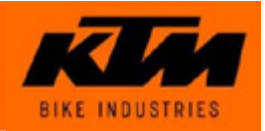

#### Beleuchtung:

Die Beleuchtung bei KTM eBikes mit BionX Antrieb wird aus dem Akku gespeist. → spezielle, für 6V Gleichspannung geeignete Beleuchtungskörper! Die Beleuchtung wird über Drücken der EIN/AUS Taste für >3sec ein- und ausgeschaltet. NICHT alle Akkus und Akku-Montageschienen sind für die Speisung der Beleuchtung geeignet:

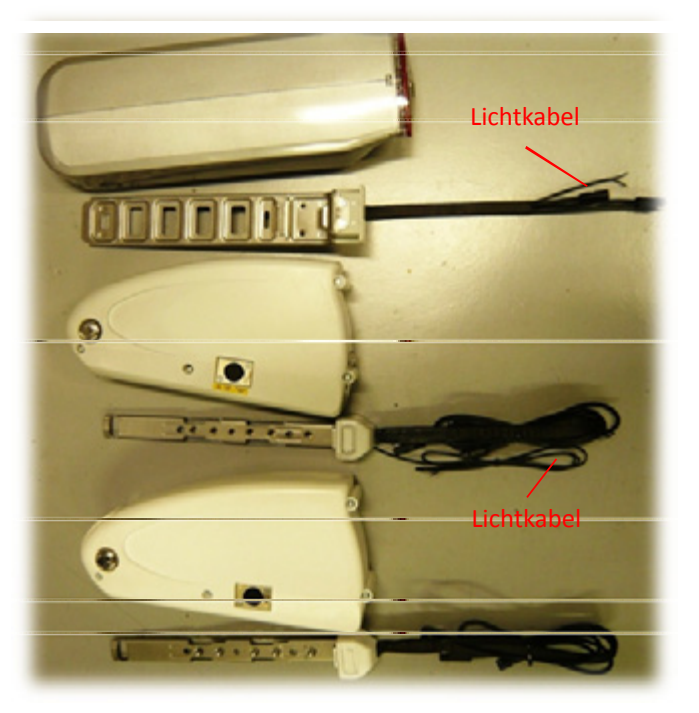

- → Gepäckträgerakku + Gepäckträgerakku-Montageschiene GEEIGNET
- → Unterrohrakku GRAU+ Unterrohrakku-Montageschiene GRAU GEEIGNET
- → Unterrohrakku WEISS+ Unterrohrakku-Montageschiene WEISS NICHT GEEIGNET

DER UNTERROHRAKKU ELYCAN IST GENERELL MIT EINEM LICHTAUSGANG AUSGESTATTET!

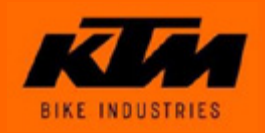

#### Steckerbelegung Ladebuchse:

Die Akkuspannung kann an der Ladebuchse gemessen werden. Folgende Ste-

ckerbelegung liegt vor:

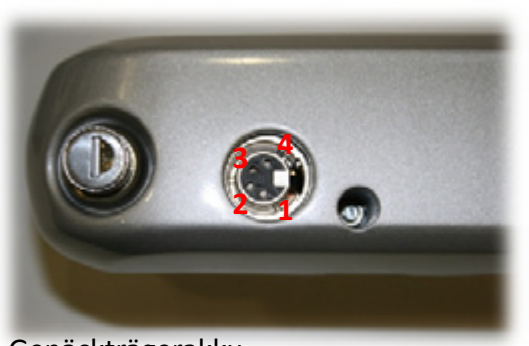

Gepäckträgerakku

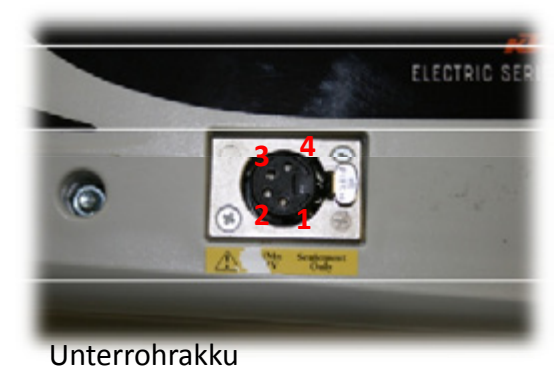

- → Pin 1: NICHT BELEGT
- $\rightarrow$  Pin 2: MINUS
- → Pin 3: TEMPERATURSENSOR
- $\rightarrow$  Pin 4: PLUS

Messung der aktuellen Batteriespannung mit einem Multimeter, Einstellung Gleichspannung:

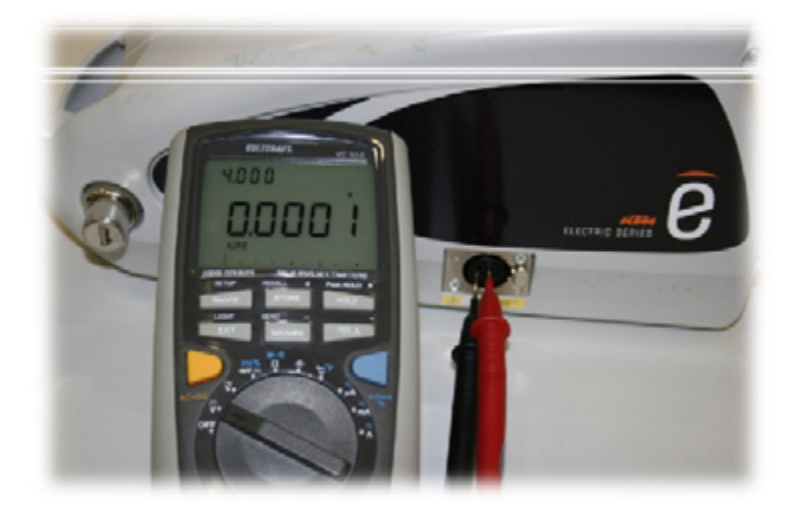

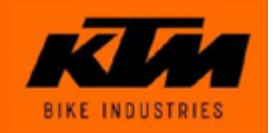

#### Batteriekenndaten im Überblick:

|                                                                               | Unterro                                                                                                    | ohrakku | Gepäckträgerakku |               | Unterrohrakku eLycan |      | Zusätzliche<br>Informationen    |
|-------------------------------------------------------------------------------|----------------------------------------------------------------------------------------------------|---------|------------------|---------------|----------------------|------|---------------------------------|
| Zellkonfiguration                                                             | 10                                                                                                    | S6P     | 10               | 54P           | 139                  | 53P  |                                 |
| Zellenanzahl                                                                  | 60                                                                                                    |         | 40               |               | 39                   |      |                                 |
| Nominalspannung                                                               | 37V                                                                                                    |         | 37V              |               | 48V                  |      |                                 |
| Nominalkapazität                                                              | 9,6Ah 6,4Ah 6,6Ah                                                                                                    |         | Ah               |               |                      |      |                                 |
| Energieinhalt                                                                 | 355Wh 240Wh 317Wh                                                                                                    |         |                  | Wh            |                      |      |                                 |
| Akkupannung Akku voll geladen                                                 | Min Max.<br>40,6V 41,2V                                                                                                 |         | Min<br>40,6V     | Max.<br>41,2V | tbd.                 | tbd. |                                 |
| Ladezustandsanzeigeüber 7 Statusbalken                                        | Die angezeigten Statusbalken errechnen sich abhängig von absoluten<br>Energieverbrauch (nicht linear spannungsabhängig) |         |                  |               |                      |      |                                 |
| Akkuspannung bei Anzeige halber Balken                                        | 33,28V                                                                                                    |         | 33,              | 28V           | tb                   | d.   | Entspricht 10%<br>Restkapazität |
| Akkuspannung bei Anzeige Akkuumrandung                                        | 31,                                                                                                    | 04V     | 31,04V           |               | tbd.                 |      | BEEP alle 30min                 |
| Akkuspannung Akku entladen                                                    | 30,83V                                                                                                    |         | 30,83V           |               | tbd.                 |      | BEEP alle 1min                  |
| Akkuspannung Motorunterstützungabge-<br>schaltet (Bedienkonsole bleibt aktiv) | 28,52V                                                                                                    |         | 28,52V           |               | tbd.                 |      |                                 |
| Akkuspannung Systemabgeschaltet                                               | 26                                                                                                    | ,2V     | 26,2V            |               | tbd.                 |      |                                 |
| Akkuspannung ab der das Serienladegerät<br>laden kann                         | 17                                                                                                    | ,5V     | 17               | ,5V           | tbd.                 |      |                                 |

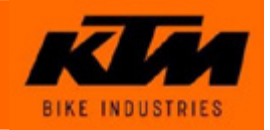

#### Schutzkappe für Ladestecker:

Ab Lieferdatum März wird im Beipack jedes KTM Pedelecs eine Schutzkappe für den Ladestecker mitgeliefert. Diese Schutzkappe schützt vor Staub und Feuchtigkeit, jedoch dient diese Schutzkappe nicht als massive Abdichtung des Akkus im Ladesteckerbereich. Ein direkter Wasserstrahl auf den Akku sollte deshalb trotzdem vermieden werden.

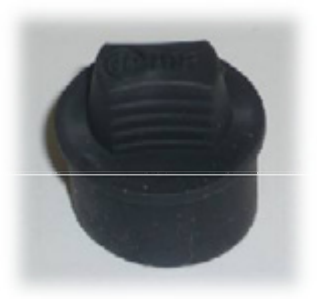

Schutzkappe

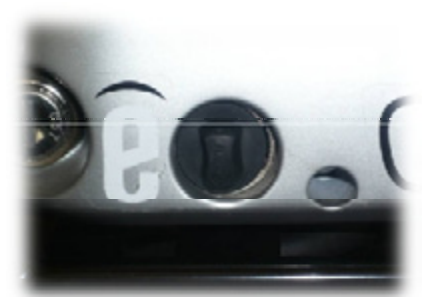

Gepäckträgerakku

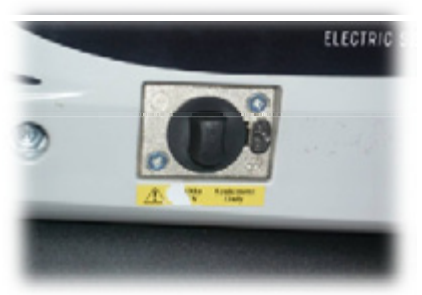

Unterrohrakku

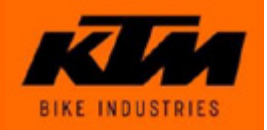

#### Ladezustandsanzeige Unterrohrakku eLycan:

Der Ladezustand des Akkus wird zusätzlich an der Ladebuchse in den

Farben ROT, GELB und GRÜN angezeigt.

Grundsätzlich können 2 Fälle unterschieden werden:

Ladegerät am Akku angeschlossen:

GELB – während des Ladevorgangs GRÜN – Akku vollständig geladen (100 %)

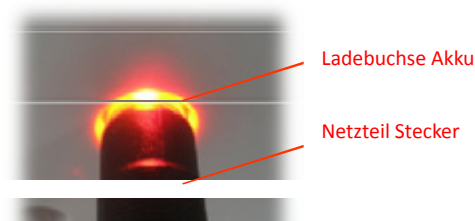

Ladegerät nicht am Akku angeschlossen: Der Ladezustand wird bei Berührung der Ladebuchse angezeigt

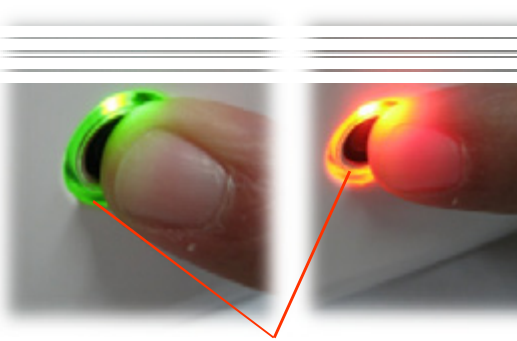

ROT – Ladezustand < 20 %GELB – Ladezustand 20 % - 80 % GRÜN – Ladezustand 80 % - 100 %

Ladebuchse Akku

Wird ein kritischer Ladezustand erreicht blinkt die Ladezustandsanzeige ROT und der Akku

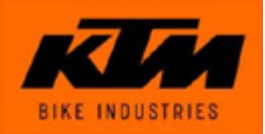

#### • Serienladegerät:

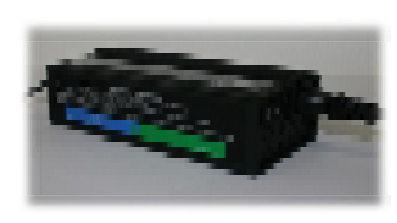

Spezielles Ladegerät zum Laden von Lithium Mangan (LiMn) Akkus Geeignet für 115V 60Hz/230V 50Hz Netzspannung (am Ladegerät umstellbar) Ausgangsspannung 37V, Ausgangsstrom 2A,

Leistung ~210W maximal, ~110W nominal

Das Ladegerät ist speziell für das Laden von LiMn Akkus des BionX Atriebsystems angepasst Das Ladegerät prüft vor Freischaltung des Ladevogangs welches Akkumodell angeschlossen wurde. Eine Temperaturüberwachung der Akkuzellen beim Laden verhindert Überladung und Überhitzung des Akkus während des Ladevorgangs.

WICHTIG! Ladegerät nach abgeschlossenem Ladevorgang vom Akku trennen. Grund: Über das Ladegerät findet nach abgeschlossenem Ladevorgang eine geringe Entladung des Akkus statt – dies kann über eine länge Dauer zu einer Tiefentladung den Akkus führen!

#### Serienladegerät eLycan:

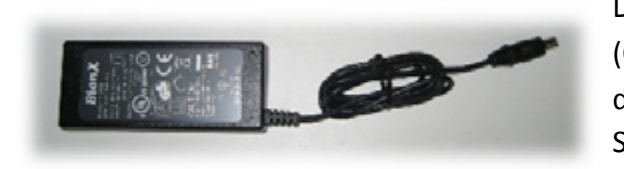

Die Ladeelektronik des Akkus befindet sich direkt im Akku (On Board Charger). Ein spezielles Netzteil (26V) zum Laden des eLycan Akkus wird benötigt – Lieferumfang. Sehr kleine bauliche Ausführung.

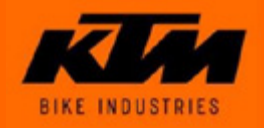

#### Nur für das BionX Antriebssystem vorgesehene Ladegeräte einsetzen (Lieferumfang):

Der Ladestecker XLR ist ein häufig eingesetzter Stecker bei Ladegeräten. Es könnte zwar der Stecker eines anderen Antriebssystems passen – dies gilt aber leider nur für den Stecker!

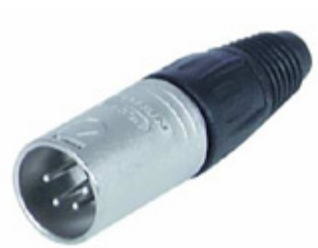

Das Ladegerät ist auf den jeweiligen Akku angepasst (Ladestrom, Ladespannung), auch die Belegung des Ladesteckers kann unterschiedlich sein – die Verwendung eines nicht vorgesehenen Ladegerätes kann zu Schäden am Akku und auch zu schlimmen Verletzungen führen! ACHTUNG! IMMER NUR ZUM ANTRIEBSSYSTEM ZUGEHÖRIGE LADEGERÄTE EINSET-ZEN!

#### Ladegerät für tiefentladene Akkus:

Das Ladegerät für tiefentladene Akkus ist ausschließlich für den Fachhandel gedacht. Bei Tiefentladung fällt die Akkuspannung, auf Werte, bei denen das Serienladegerät nicht mehr anspricht. Das Ladegerät für tiefentladene Akkus dient in diesem Fall zum "Hochschleppen" des Akkus auf ein höheres Spannungsniveau (24V), sodass das Serienladegerät wieder ansprechen kann

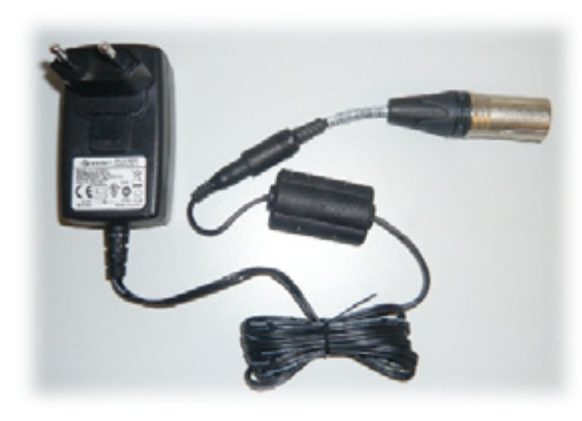

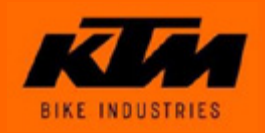

#### Wichtige Hinweise am eBike bzw. eBike Karton:

Bitte beachten Sie unbedingt die Hinweisblätter, die im Auslieferungszustand am eBike bzw. eBike Karton angebracht sind!

Hinweisblatt am eBike

Hinweisblatt am eBike Karton

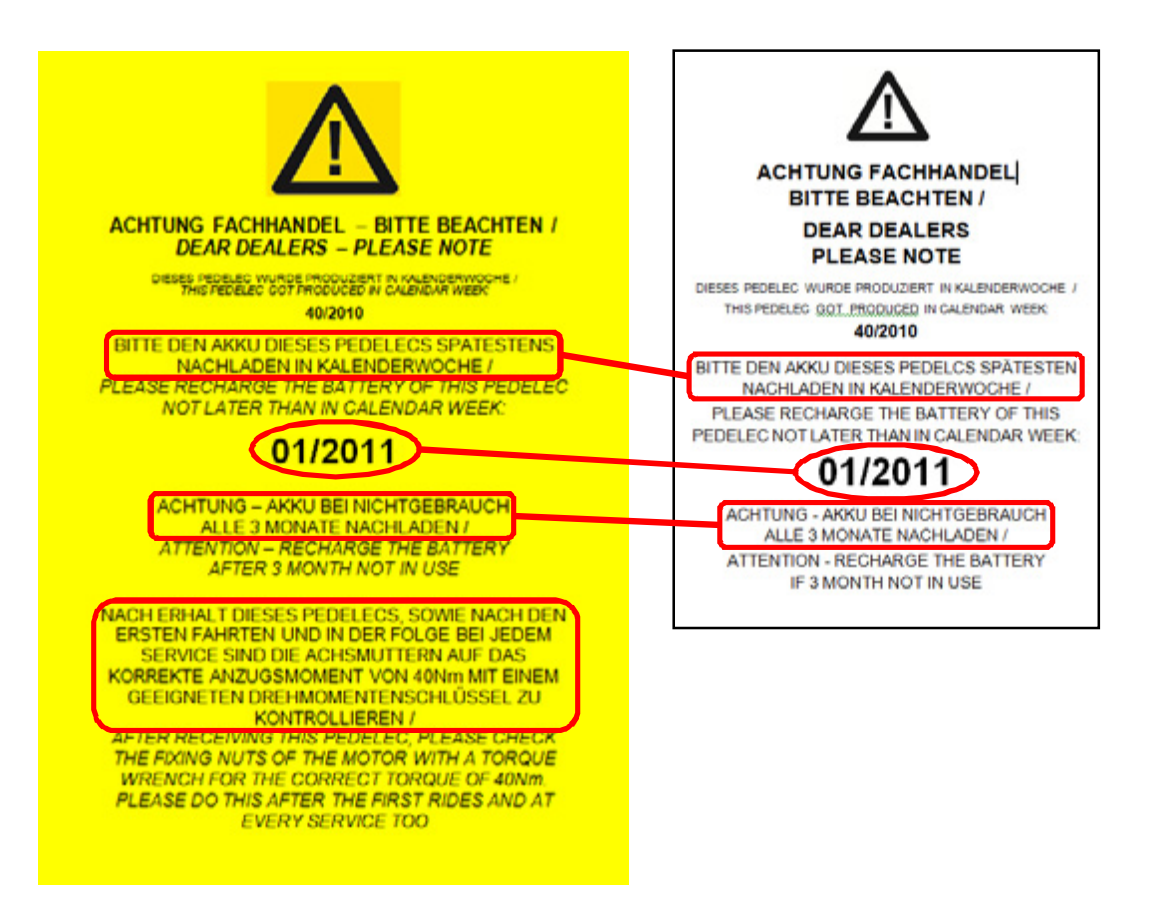

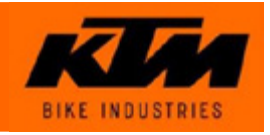

#### • Motor (PL250 HIGH TORQUE)

bürstenloser Gleichstrom-Hinterradnabenmotor ohne Getriebe Rückladebetrieb vorgesehen Leistung nominal 250 Watt

Drehmoment nominal 9 Nm / maximal 40 Nm in die Hinterradachse integrierte Kraftmesssensorik Gewicht 4,5 kg

#### • Motor eLycan (PL250 HIGH TORQUE SUPERLIGHT)

bürstenloser Gleichstrom-Hinterradnabenmotor ohne Getriebe Rückladebetrieb vorgesehen Leistung nominal 250 Watt

Drehmoment nominal 9 Nm / maximal 40 Nm in die Hinterradachse integrierte Kraftmesssensorik Gewichtsoptimiert durch doppelte Anzahl der Pole, doppelte Anzahl Magneten, Verringerung des Luftspalts, weniger Eisen im Stator, weniger Kupferdraht im Stator, weniger Widerstand Gewicht 3,5 kg

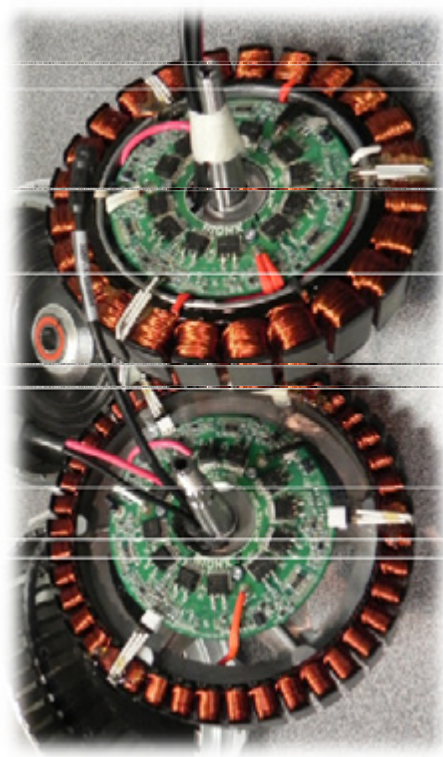

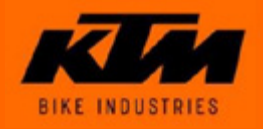

Motor:

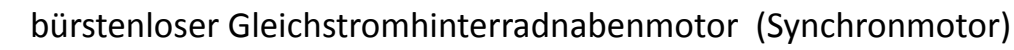

Rotor: außen liegende 24 bzw 48 (SL) Permanentmagneten <u>Stator: innenlie-</u> gende 22 bzw 44 (SL) Magnetspulen

Nortipol B Scopol

im Gegensatz zu einem konventionellen Gleichstrommotor ist keine Verbindung über die sogenannten Kontaktbürsten vom Rotor zum Stator gegeben, daher **kein Verschleiß** 

die eingesetzten Industrielager haben eine Lebensdauer von 20 Jahren der Motor ist Wartungsfrei hoher Wirkungsgrad der Motor ist getriebelos und daher sehr leise

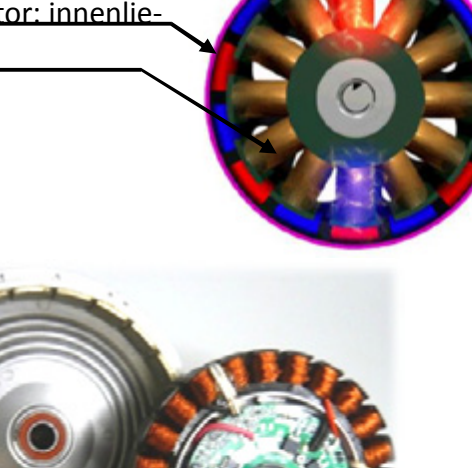

#### Rückladung / Rekuperation:

Der Akku wird über den Motor wieder aufgeladen, der Motor wirkt dabei als Generator Auslösung über den im Bremshebel integrierten Kontaktschalter oder über die Bedienkonsole Die Reichweite kann durch Rückladung um bis zu 15% verlängert werden

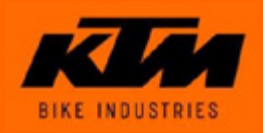

#### Funktionsweise:

Bringt der Benutzer durch Pedalieren Kräfte über die Kette auf den Antrieb ein, bewirkt dies eine elastische Durchbiegung der Hinterradachse. Die vom Fahrer eingebrachten Kräfte werden kontinuierlich durch Dehnmessstreifen, die auf der Hinterradachse sitzen, gemessen. Das System reagiert je nach eingebrachter Kraft und regelt die Motorleistung je nach eingestellter Unterstützungsstufe.

Das Ganze geschieht ganz ohne Zutun des Benutzers –der je nach Unterstützungsgrad leichter oder etwas stärker in die Pedale treten muss – das Betätigen eines Gasgriffs ist bei diesem System nicht erforderlich. Es wird auch festgestellt, mit welchem Bein welche Kraft eingebracht wird. Damit kann das System die unterschiedlichen Beinkräfte und den Leistungsabfall an den Todpunkten optimal ausgleichen.

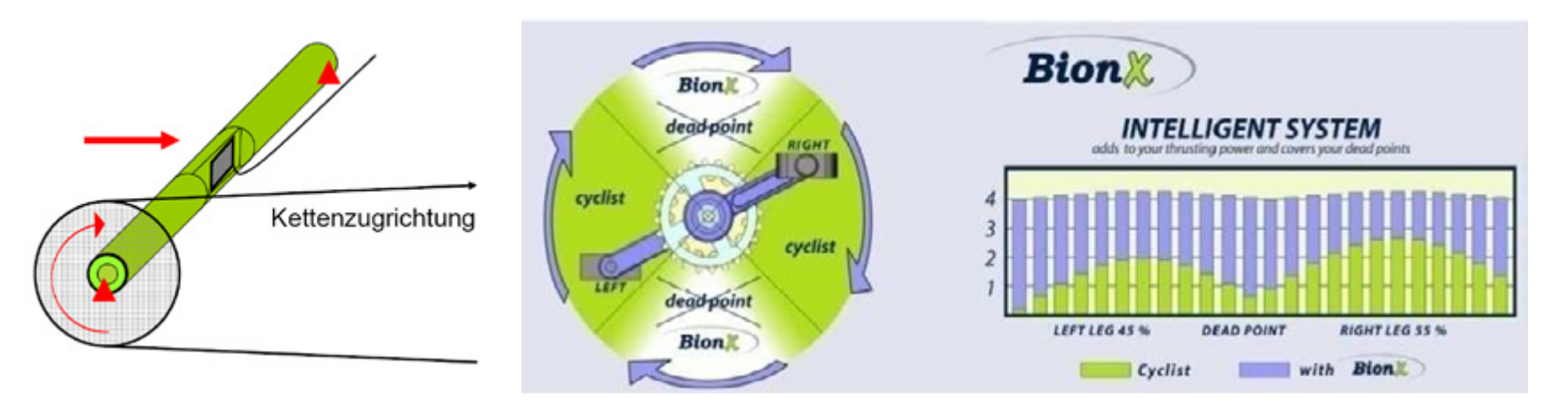

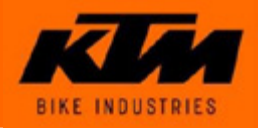

#### • Bedienkonsole

abnehmbar
beleuchtete LCD Anzeige mit Überwachung des Batterieladezustandes
Fahrradbedleuchtung über die Bedienkonsole einschaltbar bei Modellen mit werksseitig installierter
Beleuchtungsanlage
Tachometerfunktionen (aktuelle Geschwindigkeit, Gesamtkilometerzähler, Tageskilometerzähler,
Fahrzeit, Durchschnittsgeschwindigkeit, Uhrzeit, Ladezustandsanzeige)
4 wählbare Unterstützungsgrade 35% / 75% / 150% / 300% (A...Antriebsmodus)
4 wählbare Bremsstufen = Rückladung (G...Generator-/Rücklademodus)

#### • Bremsschalter

in beiden Bremshebeln vorgesehen berührungslos Unterbrechung des Antriebsstroms bei Auslösung des Bremshebels und Einleitung der Rückladung

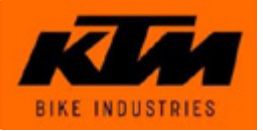

#### Bedienkonsole und Funktionen:

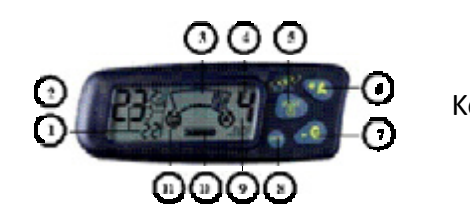

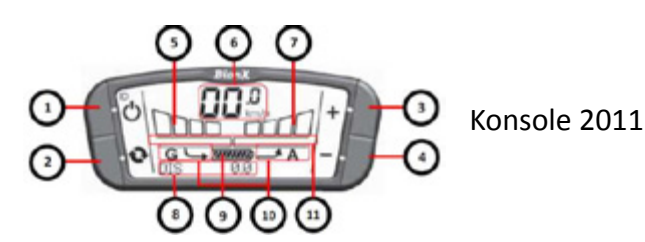

#### Gesamtkilometerzähler >ODO<, Tageskilometerzähler >DIST<, Fahrzeit >CHRONO<, Durchschnittsgeschwindigkeit >Au<, Uhrzeit</li>

- 2 Aktuelle Geschwindigkeit
- 3 Aktuell verbrauchte bzw. rückgeladene Energie
- 4 Unterstützungs- bzw. Ladestufe
- 5 EIN/AUS/MODE Taste
- Konsole 2010 6 +A Taste zur Einstellung der Unterstützungs-bzw. Ladestufe (A...Antriebsmodus)
  - 7 -G Taste zur Einstellung der Unterstützungs-bzw. Ladestufe (G...Generator-/Rücklademodus)
  - 8 CRONO Taste zur Bedienung der Tachofunktionen
  - 9 Aktueller Modus A...Antriebsmodus / G...Generatormodus
  - 10 Ladezustandsanzeige Akku
  - 11 Anzeige BAT erscheint bei niedrigem Ladezustand des Akku
  - 1 EIN/AUS Taste
  - 2 CRONO Taste zur Bedienung der Tachofunktionen
  - 3 PLUS Taste zur Einstellung der Unterstützungs- bzw. Ladestufe (A...Antriebsmodus)
  - 4 MINUS Taste zur Einstellung der Unterstützungs-bzw. Ladestufe (G...Generator-/Rücklademodus)
  - 5 Anzeige Generatormodus Stufe
  - 6 Anzeige aktuelle Geschwindigkeit
  - 7 Anzeige Antriebsmodus Stufe
  - 8 Anzeige Tachofunktionen ODO...Gesamtkilometer / DIS...Tageskilometer / CHRONO...Fahrzeit / AV SPD...Durchschnittsgeschwindigkeit / Uhrzeit
  - 9 Anzeige Ladezustand Akku
  - 10 Anzeige aktueller Modus A...Antriebsmodus / G...Generatormodus
  - 11 Anzeige aktuell verbrauchte (Balken rechts) bzw. aktuell rückgeladene (Balken links) Energie

| Unterstützungsstufe (A) | Unterstützungsgrad | Fahrsituation                     |
|-------------------------|--------------------|-----------------------------------|
| 1                       | 35%                | Fahren in der Ebene               |
| 2                       | 75%                | Steigungen, Gegenweind            |
| 3                       | 150%               | Steile Hügel, starker Gegenwind   |
| 4                       | 300%               | Sehr steile Straßen               |
| Ladestufe (G)           |                    |                                   |
| 1                       |                    | Leichtes Gefälle, Rückenwind      |
| 2                       |                    | Gefälle, Rückenwind               |
| 3                       |                    | Abfahrt                           |
| 4                       |                    | Steile Abfahrt                    |
| Bremsen (G)             |                    | Sehr steile Abfahrt, Bremsmanöver |

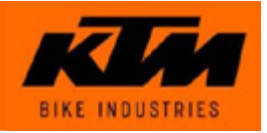

#### Unterstützungsstufen:

#### Einschalten des Antriebssystems und Anzeige der Softwareversion:

Kurzes Drücken auf die EIN/AUS Taste – daraufhin wird für 3 Sek die Softwareversion angezeigt. Bei ordnungsgemäß funktionierendem System erfolgt ein Countdown von 15 auf 0. Danach ist das Antriebssystem verwendungsbereit.

#### Einschalten der Fahrzeugbeleuchtung und Hintergrundbeleuchtung des Displays:

Nach Drücken der EIN/AUS Taste für länger als 3 Sek wird die Fahrzeugbeleuchtung und die Hintergrundbeleuchtung des Displays eingeschaltet. Das Ausschalten erfolgt durch den gleichen Vorgang.

#### Eingabe der Programmiercodes:

Um den Programmiercode einzustellen, drücken Sie die CRONO und EIN/AUS Taste gleichzeitig für länger als 3 Sekunden. Daraufhin werden vier Nullen rechts unten auf der LCD Anzeige angezeigt, von denen die erste Null blinkt

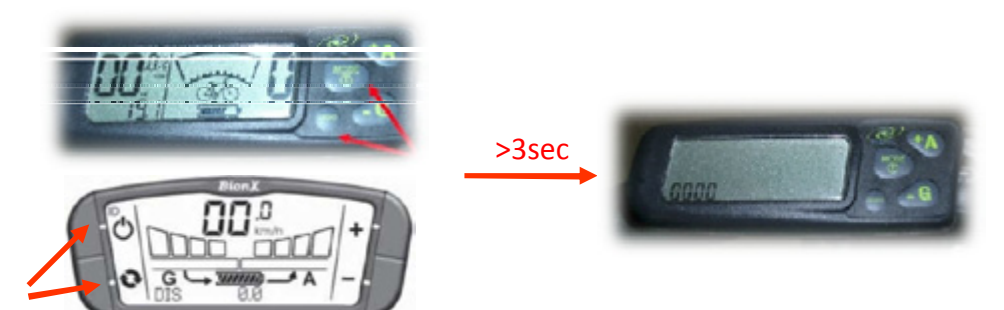

Geben Sie die gewünschten Programmiercode ein, indem Sie die PLUS (1 bis 9) oder MINUS Taste (9 bis 1) drücken. Um zur nächsten Stelle zu gelangen drücken Sie die EIN/AUS Taste, um jeweils eine Stelle zurückzuspringen die CRONO Taste.

Sind alle vier Stellen vollständig eingegeben drücken Sie abschließend die EIN/AUS Taste und der gewählte Programmiermodus erscheint.

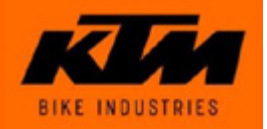

#### Geschwindigkeitsbegrenzung:

Um den Gesetzlichen Anforderungen an ein Pedelec gerecht zu werden, sind sämtliche im Rahmen dieser Schulung beschriebene KTM Modelle mit BionX Antrieb auf 27 km/h begrenzt (Die in der Gesetzgebung vorgesehene Toleranzgrenze von 2 km/h wird dabei ausgenutzt)

Die Geschwindigkeitsbegrenzung kann durch Parameteränderungen NICHT aufgehoben werden!

#### Grundeinstellungen (in Bedienungsanleitung beschrieben):

Programmiercode 2001: Einstellung km/h oder mph Programmiercode 2002: Stärke der Rückladung bei Auslösung einer der beiden Bremshebel Programmiercode 2004: Einstellung der aktuellen Uhrzeit Programmiercode 2005: Einstellung des Radumfangs Programmiercode 2009: Anordnung der Tasten (nur bei Display 2011)

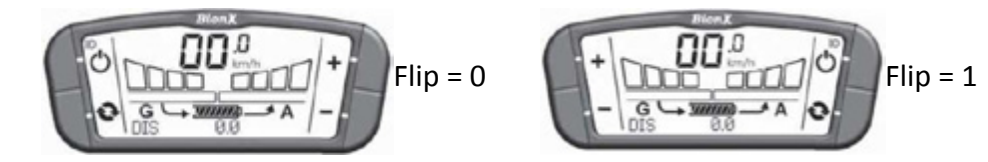

### Antriebssystesetup (nur für den Fachhändler vorgesehen):

Programmiercode 0007: Verstärkung des Sensorsignals

Programmiercode 0008: Anfahrtsunterstützung

Programmiercode 1234: Signalregelgeschwindigkeit

Programmiercode 2006: Bremssensoreinstellung NC oder NO

ACHTUNG – Die Änderung des Setups kann gravierende Änderungen des Fahrverhaltens und der erreichbaren Reichweite hervorrufen und kann das System übermäßig belasten! Es wird die Standardeinstellung von KTM empfohlen

### Diagnosemodus (nur für den Fachhändler vorgesehen):

Programmiercode 3772: Akkuspannung und Eingangswerte des Dehnmessstreifens werden angezeigt

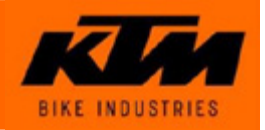

#### Antriebssystemsetup – Programmiercode 0007 + 0008:

| Programmiercode 0007:     | Verstärkung des Sensorsignals – mit diesem Wert wird der Eingangswert<br>des Dehnmessstreifen vom Motor erhöht um eine höhere Unterstützung |
|---------------------------|----------------------------------------------------------------------------------------------------|
|                           | zu erhalten (Einstellbereich 0,1 – 4,0)                                                                                                    |
| Programmiercode 0008:     | Anfahrtsunterstützung – mit diesem Wert wird die zusätzliche                                                                                |
| _                         | Unterstützung über eine definierten Geschwindigkeitsbereich eingestellt,                                                                    |
|                           | Einstellbereich 1,0 – 4,0)                                                                                                    |
| Bei höherem Fahrergewicht | kann eine Frhöhung dieser Werte notwendig sein.                                                                                             |

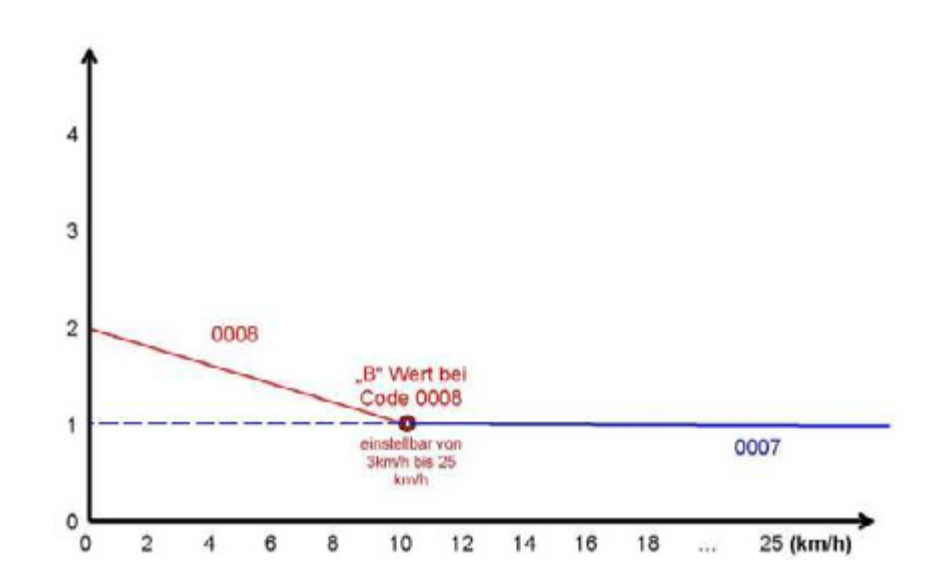

#### Antriebssystemsetup – Programmiercode 1234:

Sensorregelgeschwindigkeit – Anpassung bei ruckeligem (Wert reduzieren) oder zu trägem (Wert erhöhen) Fahrverhalten. Optimaler Einstellbereich 1 - 4

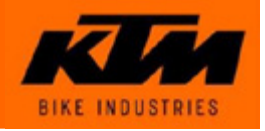

#### Diagnosemodus – Programmiercode 3772:

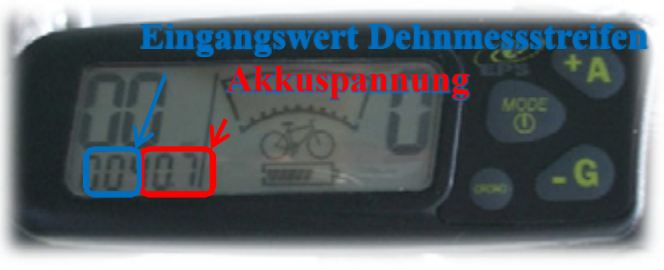

Die Akkuspannung sollte im VOLL-Zustand des Akkus einen Wert größer 40,0V einnehmen (bei neuwertigen Akkus)

Der Eingangswert des Dehnmessstreifens sollte bei entlasteten Pedalen den Wert 00 anzeigen Stellt man das Vorderrad gegen eine Wand und belastet die Pedale sollte sich der Eingangswert im Bereich von 00-64 ändern und bei Entlastung der Pedale wieder auf den Wert 00 zurückkehren. Sollte dies nicht der Fall sein, liegt ein defekter Dehnmessstreifen vor Motortausch!

Falls ein Wert von z.B. 55 angezeigt wird liegt ein Kommunikationsproblem mit dem Motor vor überprüfen Sie die Steckverbindungen zum Motor!

| Fehlercode | Beschreibung              | Anmerkung                 |
|------------|---------------------------|---------------------------|
| 20         | SMC Error VCTRL           | Kommunikationsfehler      |
| 21         | SMC Error VPRCH           | Ladefehler                |
| 22         | SMC Error Relay           | Relaisfehler              |
| 23         | SMC Error BMS             | Fehler Batteriemanagement |
| 25         | SMC Error Low Batt        | Tiefentladungsfehler      |
| 26         | SMC Error Not Present     | Kommunikationsfehler      |
| 27         | SMC Error Real Time Clock | Uhrfehler                 |
| 40         | Motor not present         | Motorkommunikationsfehler |
| 55         | Motor not present         | Motorkommunikationsfehler |

Weitere Fehlercodes:

Verlassen Sie den unbedingt den Diagnosemodus wieder durch drücken der EIN/AUS Taste!

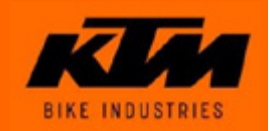

#### Programmiercodeübersicht und Grundeinstellungen:

| Programmiercode | Beschreibung                                                    | KTMStandardeinstellung        | Einstellbereich      |
|-----------------|-----------------------------------------------------------------|-------------------------------|----------------------|
| 0001            |                                                                 | -                             | nur Anzeige          |
| 0002            |                                                                 | -                             | nur Anzeige          |
| 0003            |                                                                 | -                             | nur Anzeige          |
| 0007            | Verstärkung des Sensorsignals                                   | RRB – 0,9 / DTB – 1,0         | 0,1 -4,0             |
| 0008            | Anfahrtsunterstützung                                           | 1,0                           | 1,0 -4,0             |
| 1234            | Signalregelgeschrindigkeit                                      | 3                             | 1 - 5                |
| 1976            | Motordrehrichtung                                               | -                             | Funktion deaktiviert |
| 2001            | Einstellung km/h oder mph                                       | km/h                          | Km/h / mph           |
| 2002            | Stärke der Rückladung bei Auslösung eines der beiden Bremshebel | 30                            | 0 - 40               |
| 2003            | Verbleibende Fahrzeit                                           | -                             | Funktion deaktiviert |
| 2004            | Einstellung der aktuellen Uhrzeit                               | -                             | -                    |
| 2005            | Einstellung des Radumfanges                                     | 28" –2200mm / 26" –<br>2060mm | 2000 - 2250mm        |
| 2006            | Bremssensoreinstellung                                          | NC                            | NC / NO / OFF        |
| 2009            | Anordnung der Tasten                                            | 0                             | 0/1                  |
| 3771            | Einstellung des Radumfanges (siehe 2005)                        | 28" –2200mm / 26" –<br>2060mm | 2000 - 2250mm        |
| 3772            | Diagnosemodus                                                   | -                             | nur Anzeige          |
| 3773            | Geschwindigkeitsbegrenzung                                      | 25km/h                        | nur Anzeige          |
| 3775            | Gashebelgeschwindigkeitsbegranzung                              | 0km/h                         | nur Anzeige          |
| 3776            | Motorstartgeschwindigkeit                                       | 2km/h                         | nur Anzeige          |
|                 |                                                                 |                               |                      |

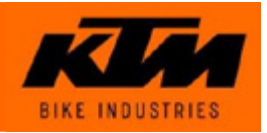

#### Einbau Hinterrad:

- stellen Sie sicher, dass die Abflachung links an der Hinterachse so ausgerichtet ist, dass sie ins linke Ausfallende passt (siehe Abbildungen)
- fädeln Sie das Kabel vom Motor RICHTIG in das Ausfallende ein (Abb. 8 + Abb. 9)
- bauen sie das Hinterrad so ein, dass die Achse auf beiden Seiten bis zum Anschlag in den Ausfallenden sitzt (siehe Abbildungen)
- ziehen sie die Haltemuttern der Hinterradachse mit 40Nm an. Das Einhalten dieses Anzugs-Drehmomentes ist für die korrekte Funktion des Antriebes unbedingt erforderlich. Es dürfen nur die Original Haltemuttern verwendet werden, da sonst die Gefahr besteht, das Achsgewinde zu beschädigen. stecken Sie die Kabelverbindung ein und bringen Sie den Neoprenschutz wieder über den Steckverbindungen auf
- abschließend hängen Sie den Seilzug der Hinterradbremse wieder ein, stellen die Hinterradbremse wieder korrekt ein, und setzen den Akku ein

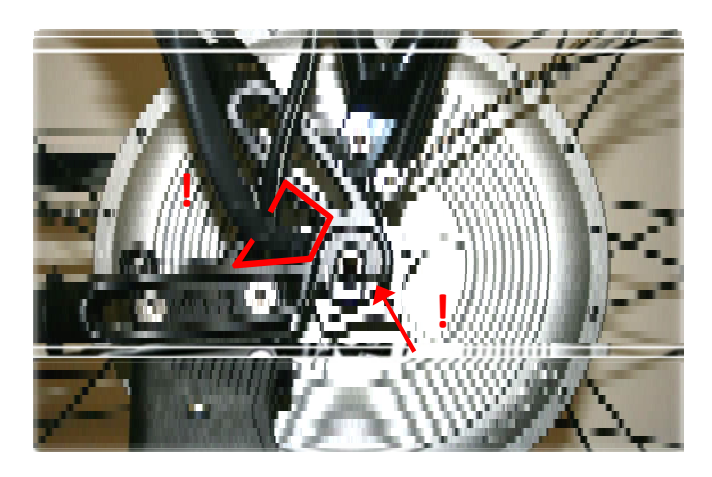

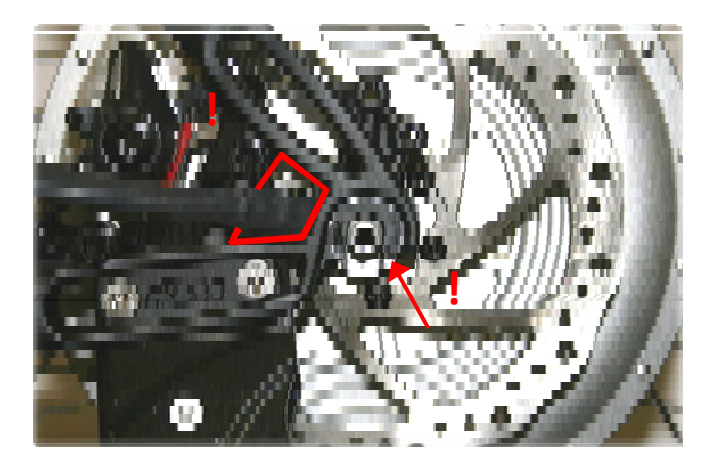

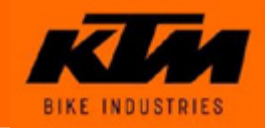

#### Ausbau Hinterrad:

stellen Sie sicher dass das System ausgeschaltet ist nehmen Sie den Akku ab nehmen Sie den Neoprenschutz ab (Abb. 1 + Abb. 4) stecken Sie die beiden Kabelverbindungen, die zum Motor führen aus (Abb. 2 + Abb. 5) hängen Sie den Seilzug der Hinterradbremse aus (nur bei Pedelecs mit V-Bremse – Abb. 6) lösen Sie die Haltemuttern der Hinterradachse (Abb. 3 + Abb. 7) nun können Sie das Hinterrad ausbauen

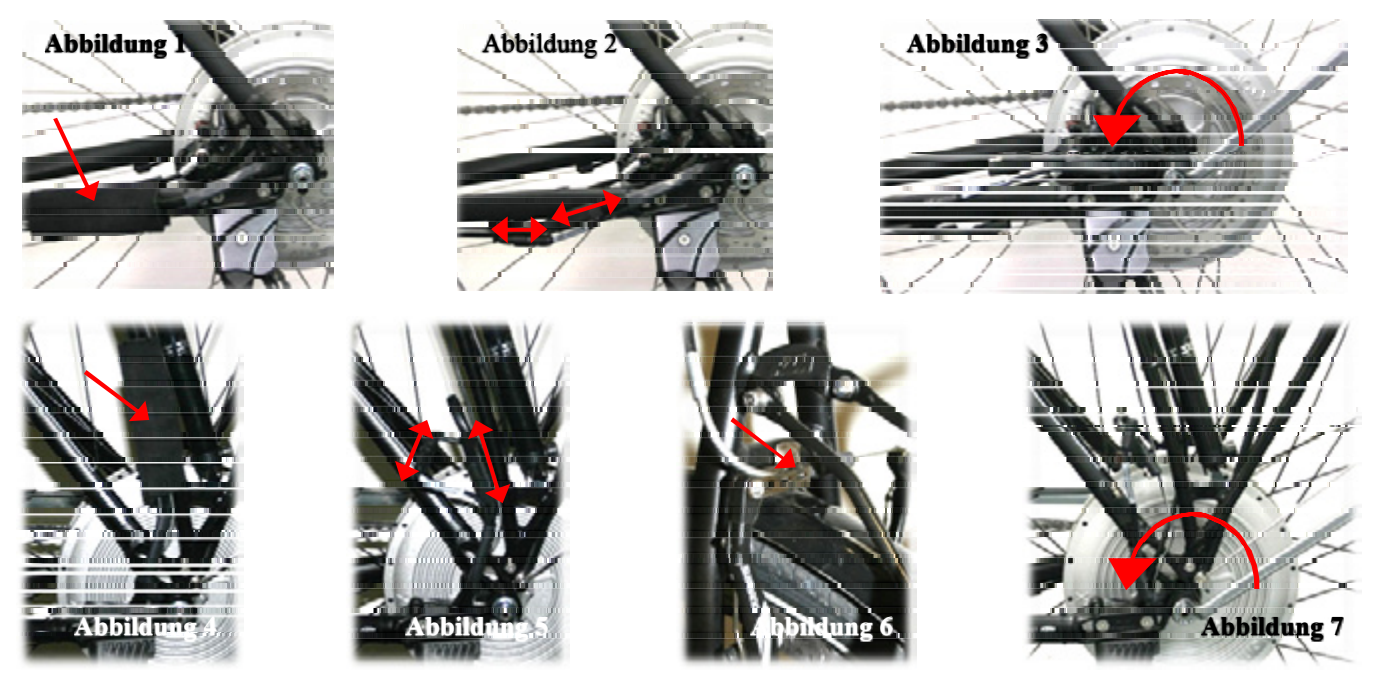

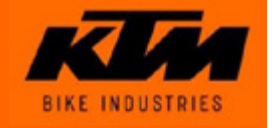

### ANTRIEBSSYSTEM BIONX TROUBLESHOOTING

#### Der Motor unterstützt ungleichmäßig:

kontrollieren Sie bitte die Ausrichtung der Nut in der Achse des Motors Die Nut muss senkrecht nach unten stehen, damit der Sensor auf der Achse im rechten Winkes zur Kettenzugrichtung steht! Andernfalls ist eine korrekte Kraftmessung über die Dehnmessstreifen nicht möglich

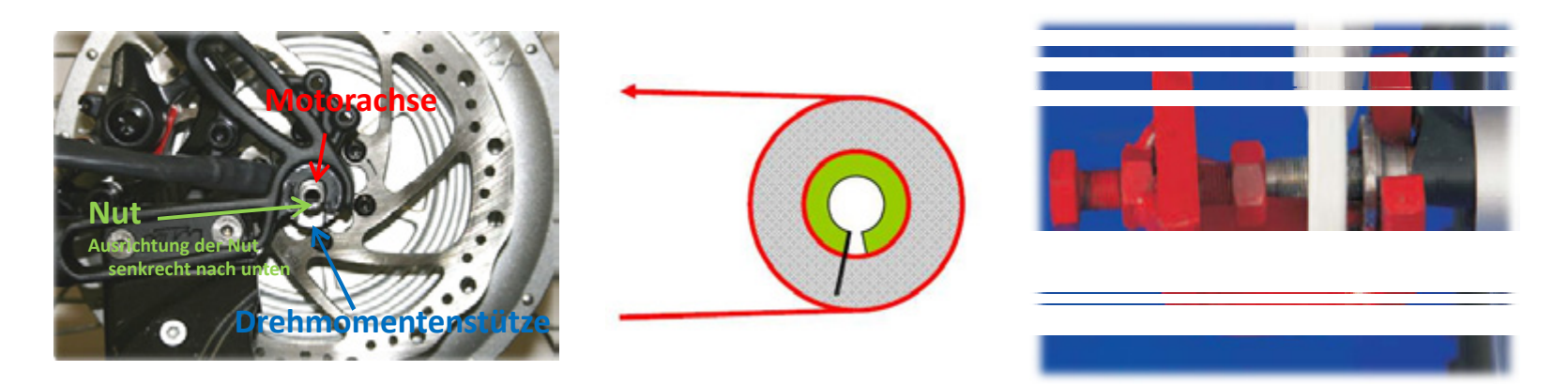

Sollte die Nut nicht senkrecht nach unten stehen, muss die Achse neu ausgerichtet werden: Abziehen der Drehmomentenstütze anhand eines speziellen Abziehers (über KTM Ersatzteilhandel erhältlich) Ausrichten der Achse anhand eines Schraubenziehers Achsmuttern mit 40Nm anziehen!

ACHTUNG – das Anzugsmoment von 40Nm ist für die Funktion des Antriebssystems äußerst wichtig – bei geringerem Anzugsmoment kann sich die Achse verdrehen, und es können Beschädigungen entstehen! Unbedingt bei jedem Service mit dem Drehmomentschlüssel kontrollieren!

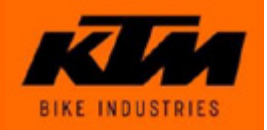

#### TROUBLESHOOTING

#### Abnehmende Motorunterstützung bei hoher Last:

Grund:

1. Erwärmung des Motors

2. AkkuLadezustand

Erklärung:

Motor hat hohe Spitzenleistung Hohe Stromstärke (P = U x I) führt zu Erwärmung Thermisches Gleichgewicht stellt sich ein Nom. Leistung (250W) < max. Leistung (~ 600 W)

Bei abnehmender Batteriespannung regelt das System die max. Motorunterstützung automatisch herunter Grund: Reichweitenproblematik..

Viele Kunden benutzen das Antriebssystem in Stufe 4 – das bedeutet, dass der Motor stets mit sehr hoher Leistung betrieben wird (mehr Leistung = mehr Erwärmung).

Oft lässt sich das Problem der abnehmenden Leistung durch Erwärmung des Motors durch Änderung von Programmiercode 0007 lösen. Wird dieser Wert reduziert (z.B. von 1,0 auf 0,8) wird etwas weniger Leistung freigegeben und dadurch tritt das Problem der abnehmenden Leistung durch Erwärmung des Motors seltener auf. Dem Kunden wird die reduzierte Leistung im Betrieb kaum auffallen.

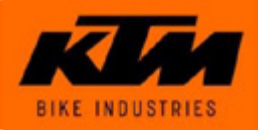

### ANTRIEBSSYSTEM BIONX TROUBLESHOOTING

#### Der Motor bietet keine Unterstützung:

#### Grund:

- 1. Akkuladezustand kritisch
- 2. Kontaktprobleme
- 3. Erwärmung des Motors
- 4. Funktion Dehnmessstreifen

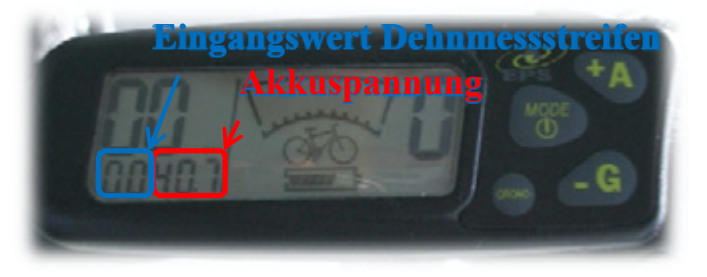

#### Abhilfe:

- 1. Kontrolle Akkuladezustand wenn kein Balken mehr angezeigt wird Akku nachladen
- 2. Kontrolle ob sämtliche Steckverbindungen ordentlich verbunden sind
- 3. Kontrolle ob Motor heiß wenn Motor heiß, abkühlen lassen
- 4. Funktionsprüfung Dehnmessstreifen:

Code 3772 – Diagnosemodus oder Dehnmessstreifen Montior – Dealer Interface Der

Eingangswert des Dehnmessstreifens sollte bei entlasteten Pedalen den Wert 00 anzeigen.

Stellt man das Vorderrad gegen eine Wand und belastet die Pedale sollte sich der Eingangswert im Bereich von 00-64 ändern und bei Entlastung der Pedale wieder auf den Wert 00 zurückkehren.

Sollte dies nicht der Fall sein, liegt ein defekter Dehnmessstreifen vor Motortausch!

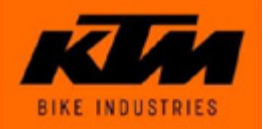

#### TROUBLESHOOTING

#### Rekuperationfunktioniert nicht,

bzw. statt Antriebsbetrieb (A) wird Generatorbetrieb (G) angezeigt:

Grund:

- 1. Kontaktprobleme
- 2. Positionierung des Bremssensors im Bremshebel
- 3. REED Kontakteinstellung NC / NO

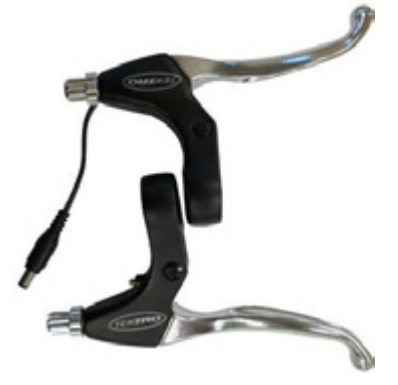

Abhilfe:

- 1. Kontrolle ob sämtliche Steckverbindungen ordentlich verbunden sind
- 2. Kontrolle des Bremssensors am Bremshebel

Bei den Scheibenbremsmodellen kann der Auslösepunkt des Bremssensors durch Drehen der Einstellschraube beeinflusst werden.

Bei den V-brake Modellen kann nur kontrolliert werden ob der Bremssensor fest sitzt

3. Kontrolle der Bremssensoreinstellung an der Bedienkonsole – Code 2006 KTM Standardeinstellung NC sollte bei Originalzustand des Pedelecs eingestellt sein Wird eine andere Bremse mit Bremssensor verwendet muss festgestellt werden welche Schaltlogik dieser Bremssensor besitzt: Verwendung eines Ohm-Meters

Einstellung NC = 0 Ohm bei gezogenem Bremshebel

Einstellung NO = unendlicher Widerstand bei gezogenem Bremshebel

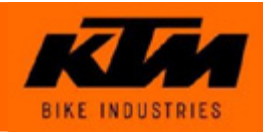

### ANTRIEBSSYSTEM BIONX TROUBLESHOOTING

#### Akkuladezustandsanzeige zeigt keine Vollladung an:

Grund:

verstellte Kalibrierung

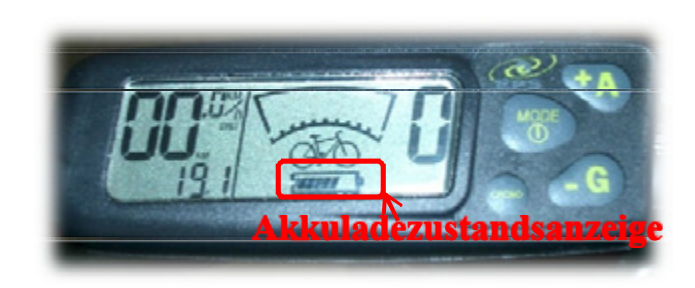

Abhilfe:

Zeigt die Akkuladezustandsanzeige trotz VOLL-Zustand des Akkus nicht alle Balken an, muss eine Kalibrierung dieser Anzeige durchgeführt werden:

Akku vollständig aufladen (Kontrolle über Diagnosemodus – die Akkuspannung muss bei neuwertigen Akkus im VOLL-Zustand über 41,0V liegen) Antriebssystem einschalten

EIN/AUS Taste länger als 30 Sekunden gedrückt halten Die Akkuladezustandsanzeige müsste nun alle Balken anzeigen

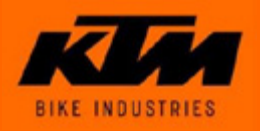

### ANTRIEBSSYSTEM BIONX TROUBLESHOOTING

#### Piepsen des Akkus:

Grund:

| Grunu.   |                                                                                                    |
|----------|----------------------------------------------------------------------------------------------------|
|          | 1. Ein- und Ausschalten des Antriebssystems                                                                                                    |
|          | 2. Erreichen der Minimumkapazitätsgrenze des Akkus                                                                                              |
|          | 3. aktivierter Diagnosemodus – Akku piepst trotz vollem Akkuladezustand alle 5 Minuten                                                          |
| Abhilfe: | 2 Kontrolle des Akkuladezustandes                                                                                                    |
|          |                                                                                                    |
|          | Sind nur mehr wenige oder keine Balken auf der Akkuladezustandsanzeige dargestellt wird empfohlen den Akku sofort zu laden                      |
|          | (Grundsätzlich sollte ein Akku vor längerer Lagerdauer vollständig geladen, und alle 3<br>Monate bei Nichtverwendung wieder nachgeladen werden) |
|          | <ol> <li>Der Akku piepst alle 5 Minuten bei aktiviertem Diagnosemodus – Verlassen des<br/>Diagnosemodus ist notwendig:</li> </ol>               |
|          | trennen der Verbindung zum Ladegerät                                                                                                    |
|          | Einschalten des Antriebssystems                                                                                                    |
|          | Aufruf des Diagnosemodus durch Programmiercode 3772                                                                                             |
|          | Verlassen des Diagnosemodus durch Drücken der EIN/AUS Taste                                                                                     |
|          | Aus- und Einschalten des Antriebssystems                                                                                                    |
|          | Das Piepsen sollte nun beendet sein                                                                                                    |

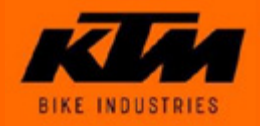

#### TROUBLESHOOTING

#### Das Antriebssystem lässt sich nicht einschalten:

Grund:

- 1. Akkuladezustand kritisch
- 2. Kontaktprobleme
- 3. defekter Stecker (DB7) auf Akku Montageschiene
- 4. defekte Akkusicherung
- 5. defekter Akku

Abhilfe:

- 1. Kontrolle Akkuladezustand wenn kein Balken mehr angezeigt wird Akku nachladen
- 2. Kontrolle ob sämtliche Steckverbindungen ordentlich verbunden sind

3. Optische Kontrolle der der Steckverbindung am Akku und auf der Akkumontageschiene Bei defektem Akku Montageschienen-Stecker die Akku Montageschiene austauschen Bei defektem Akku Stecker KTM Kundendienst kontaktieren (Akku nicht selbst öffnen)

4. + 5. Batterietest mit Büroklammer (wie in der Abbildung dargestellt) Der Akku muss dabei 4 mal piepsen Bei defektem Akku KTM Kundendienst kontaktieren (Akku nicht selbst öffnen)

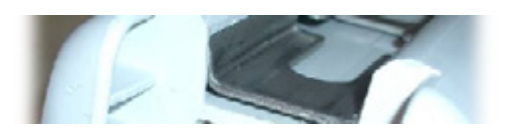

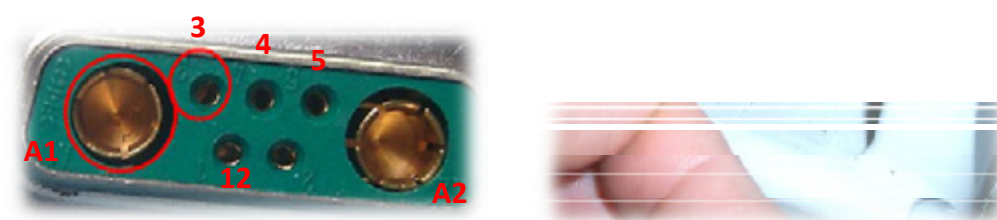

ACHTUNG! KEINE ANDEREN KONTAKTE MITEINANDER VERBINDEN - KURZSCHLUSSGEFAHR!

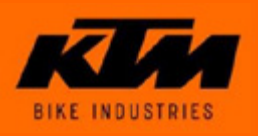

#### BIB – Bike Interface Box:

Die Bike Interface Box ist ein Gerät, das die Verbindung zwischen PC und dem Antriebssystem herstellt. Die Bike Interface Box dient in Verbindung mit dem Dealer Interface zur Wartung des Antriebssystems. Grundsätzlich sind 2 gleichwertige Arten der BIB erhältlich:

- BIB mit Display (ältere Version)
- BIB ohne Display (neuere Version)

Das Display hat keine Auswirkungen auf die Funktion der BIB. Es werden auch keine wichtigen Informationen auf diesem Display ausgegeben.

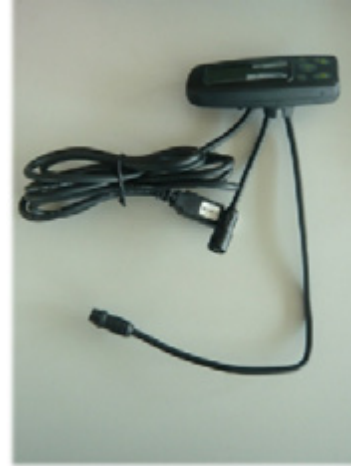

#### DI – Dealer Interface:

Das Dealer Interface ist ein Programm, das von der Bike Interface Box benötigt wird um Softwareupdates vorzunehmen. Es muss auf einem PC oder Laptop installiert werden. Des Weiteren können anhand des Dealer Interface Bedienkonsole, Batterie und Motor ausgelesen, und damit festgestellt werden ob die Komponenten des Antriebssystems richtig arbeiten.

Das Programm Dealer Interface kann unter <u>www.mydrive.ch</u>heruntergeladen werden.

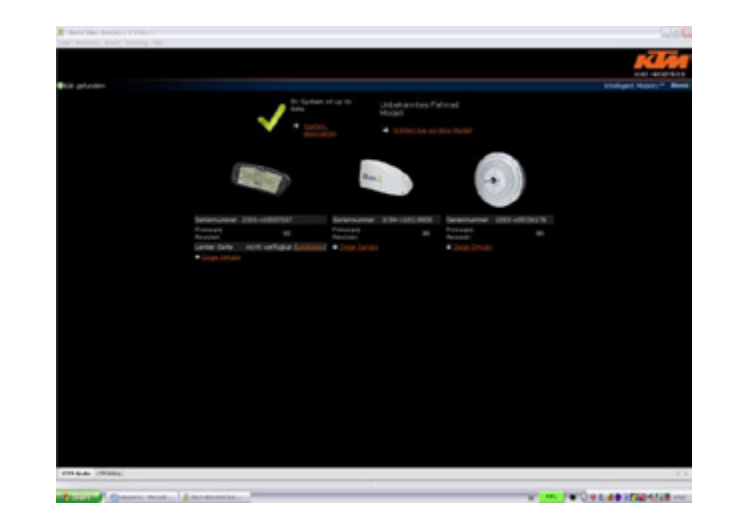

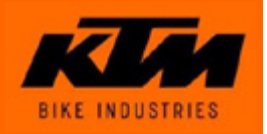

#### Verbinden der Bike Interface Box mit dem PC und dem eBike:

Schließen Sie die BIB an einen freien USB Anschluss Ihres PC an

Trennen Sie die Steckverbindung entweder zwischen Bedienkonsole und Akku, bzw. zwischen Motor und Akku

Schließen Sie nun die beiden freien Stecker des Antriebssystems an die BIB an, und schalten mit der EIN/AUS Taste die Bedienkonsole ein

Anschließend hören Sie 4 ansteigende Töne. Das Display wird beleuchtet und zeigt "CAN" an (bei BIB's mit Display).

Die Bedienkonsole zeigt den Hinweis "SLAVE". Nun befindet sich das Antriebssystem im Programmier Modus und kann mit Hilfe von BIB und DI ausgelesen und upgedated werden.

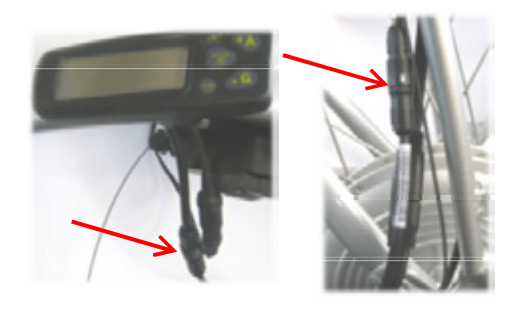

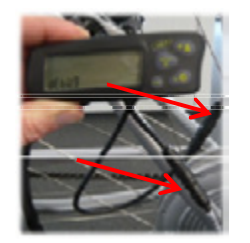

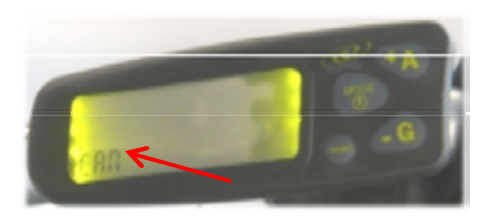

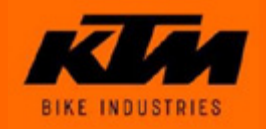

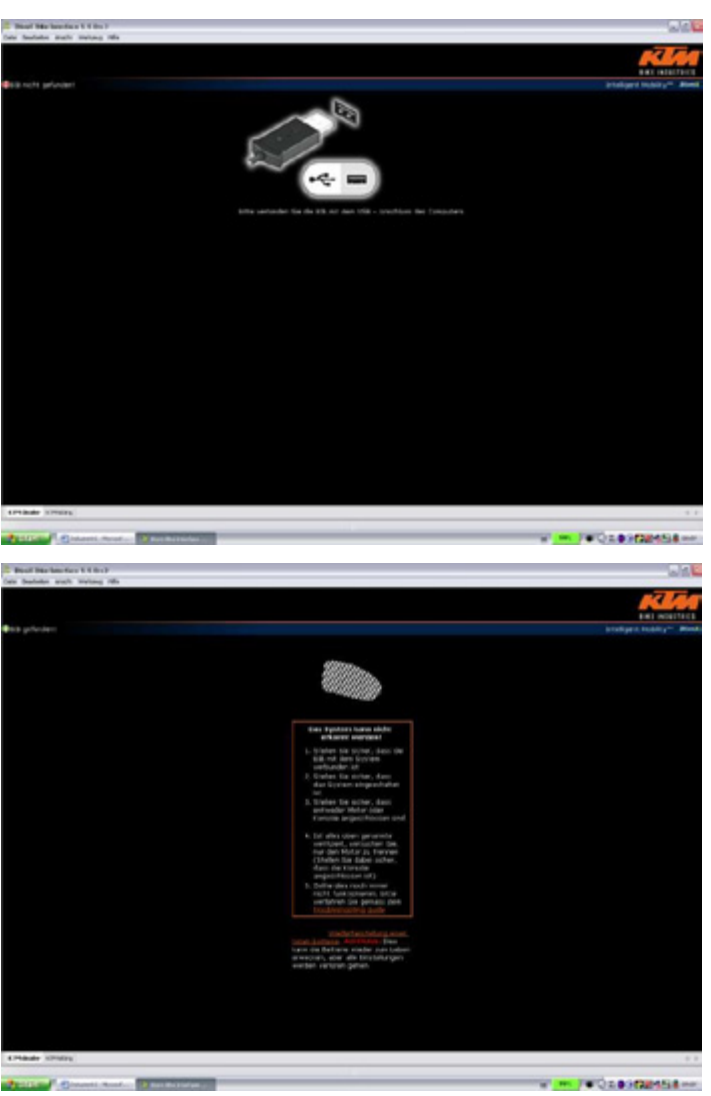

Ansicht Dealer Interface – Bike Interface Box nicht am PC angeschlossen

Ansicht Dealer Interface – Antriebssystem nicht an der Bike Interface Box angeschlossen

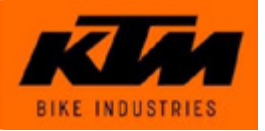

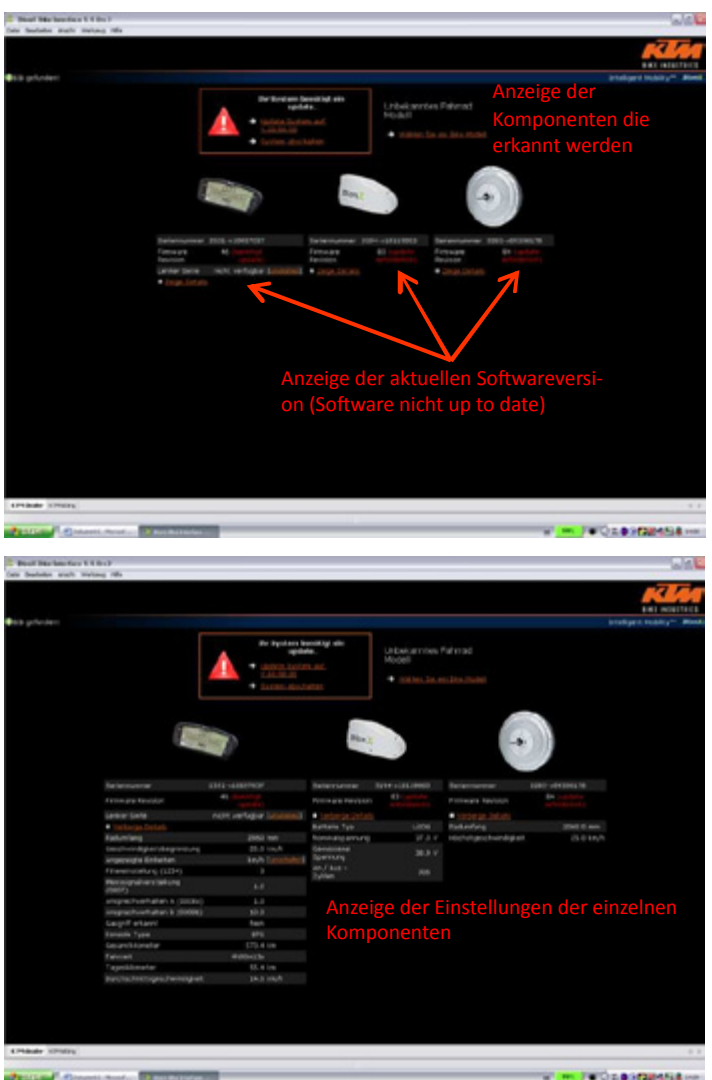

Ansicht Dealer Interface – Antriebssystem an der Bike Interface Box angeschlossen (Software nicht up to date):

Ansicht Dealer Interface – Antriebssystem an derBike Interface Box angeschlossen(Software nicht up to date + Details eingeblendet)

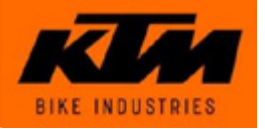

| Baul Markenfan VV          | dal<br>ng Ma                                                    |                                                                        |                                   |                                   | 1                         | - Dikalingka      | -<br>-           | Ansicht Dealer |
|----------------------------|-----------------------------------------------------------------|------------------------------------------------------------------------|-----------------------------------|-----------------------------------|---------------------------|-------------------|------------------|----------------|
| Bill photon                | <b>A</b> -                                                      | P System: Seculary sin<br>sociality.<br>Since 2-comes and<br>31.010-02 | Unbei anntes Fah<br>Hodell        |                                   | insiger Roots             |                   | 1                | Bike Interface |
|                            |                                                                 | at and a disc balance                                                  |                                   | 6                                 |                           |                   |                  | (Software nich |
| Internet                   | 100000/10/F                                                     | Internet                                                               | 104 - cett 2001                   |                                   |                           |                   |                  | + Dehnmessst   |
| Echtze<br>(Ansei           | it Monitor<br>ge des Dater                                      | atranstere br                                                          | ei Softwar<br>Dehnm<br>(Anzeig    | eupdate<br>essstreifi<br>e des De | en Monit<br>hnmesss       | or<br>treifensign | nals)            |                |
| and a state of the state   | n Acut - Distantion                                             |                                                                        |                                   |                                   |                           | -                 | Careful and      |                |
| Bool Harlander IV          | Bi)<br>ng Th                                                    |                                                                        |                                   |                                   |                           | brok.             |                  | eingeblendet)  |
|                            |                                                                 |                                                                        |                                   | • 20190 Jaconicas                 | art des S                 | oftwareup         | dates            |                |
|                            |                                                                 |                                                                        | Har J                             |                                   | 9                         | )                 |                  |                |
|                            | Terminan Revolution                                             | All Sunday<br>Agentics<br>Agent Agent Sustained                        | • Larlarge College                | 1) and 1                          | de la John                | in contract of    |                  |                |
|                            | <ul> <li>Technique Declarity</li> <li>Episition Samp</li> </ul> | 2052 545                                                               | Battaria Typ<br>Nonskatoj ankatoj | 100 Public                        | edung<br>Ungeschwendugten | 2040 0 mm         |                  |                |
|                            | angesigte Enterten                                              | keyh Louchshell                                                        | Sperrary<br>and faits             |                                   |                           |                   |                  |                |
|                            | Mechanismus (115+)<br>Mechanismus (115+)                        |                                                                        | Tylian                            |                                   |                           |                   |                  |                |
|                            | imprection training solution                                    | 10                                                                     |                                   |                                   |                           |                   |                  |                |
|                            | Lasyr® ettawn<br>Extents Tune                                   | 1 mil                                                                  |                                   |                                   |                           |                   |                  |                |
|                            | Gerand Konstan<br>Februari                                      | 175.4 Let<br>Reflection                                                |                                   |                                   |                           |                   |                  |                |
|                            | Tagetilizeriar<br>Barchachettigetichentriget                    | 0.4 m                                                                  |                                   |                                   |                           |                   |                  |                |
|                            |                                                                 |                                                                        |                                   |                                   |                           |                   |                  |                |
|                            |                                                                 |                                                                        |                                   |                                   |                           |                   |                  |                |
| trease strengt             |                                                                 |                                                                        |                                   |                                   |                           |                   |                  |                |
| A DESCRIPTION OF THE OWNER | Battle Battle Battle                                            | 10                                                                     |                                   |                                   |                           |                   | A REAL PROPERTY. |                |

Ansicht Dealer Interface – Antriebssystem an der Bike Interface Box angeschlossen

Software nicht up to date + Details eingeblendet

+ Dehnmessstreifen Monitor und Echtzeit Monitor

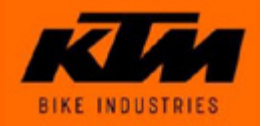

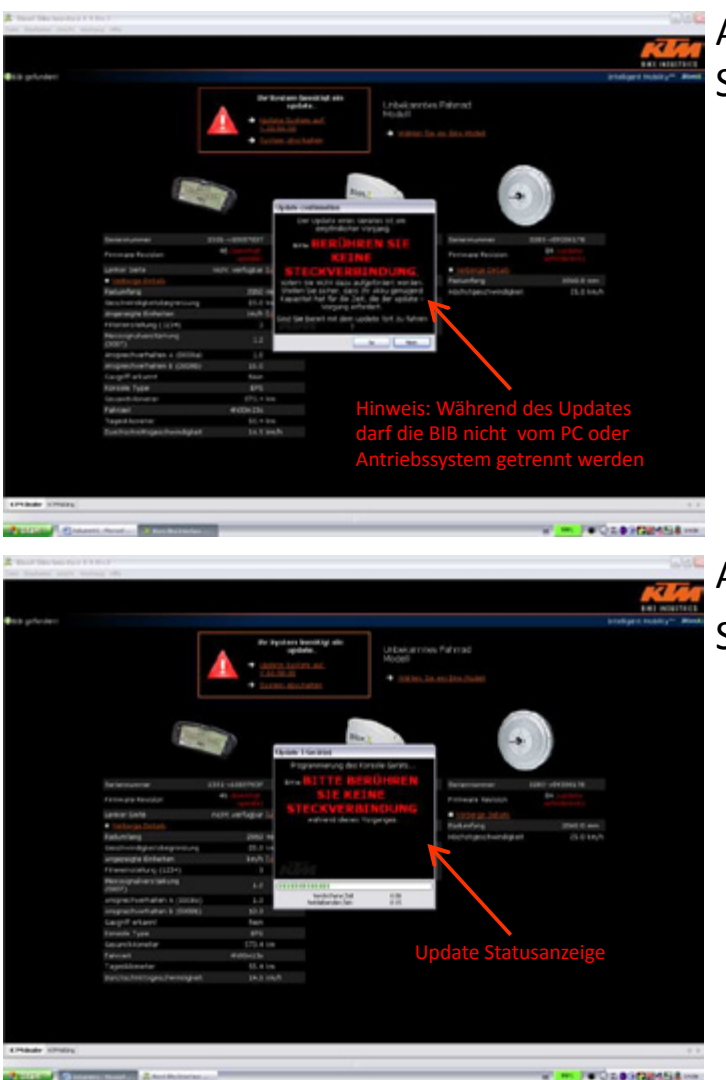

Ansicht Dealer Interface – Durchführung des Softwareupdates

Ansicht Dealer Interface – Durchführung des Softwareupdates

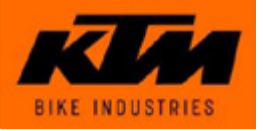

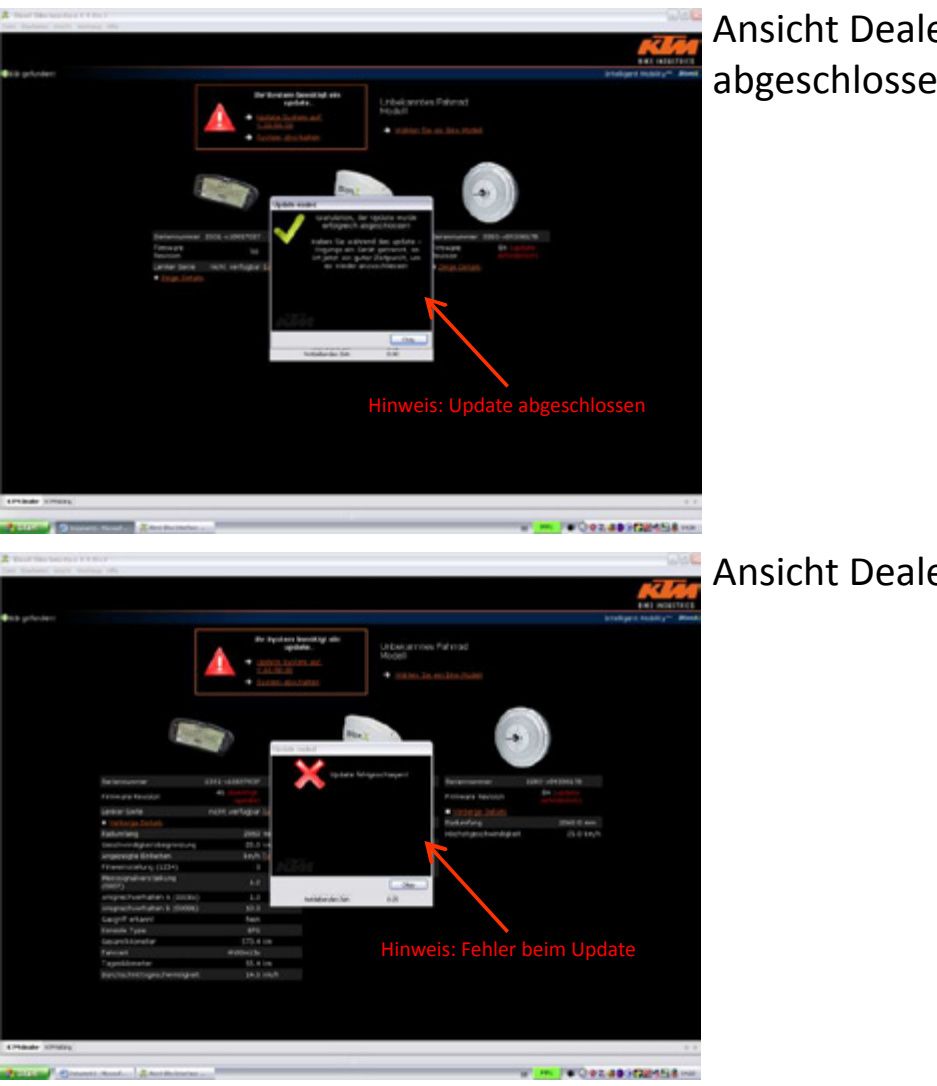

Ansicht Dealer Interface – Softwareupdate erfolgreich abgeschlossen

Ansicht Dealer Interface – Fehler beim Update

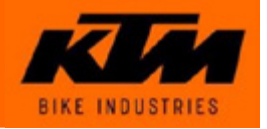

| Date Sections made matures the |                                                                                                    |                                                                                                    |
|--------------------------------|----------------------------------------------------------------------------------------------------|----------------------------------------------------------------------------------------------------|
|                                |                                                                                                    | ral an                                                                                                    |
| Bi3 ploter                     |                                                                                                    | internet making a first                                                                                                    |
|                                | Understanding of the second second se | a Décest                                                                                                    |
|                                | International State         Display State         Display State <thdisplay state<="" th="">         Display State         Dis</thdisplay>                                                                                                    | Transmus (201-0021613)<br>Frank Balance                                                                                                    |
|                                | Hinweis                                                                                                    | s: Seriennummer ungultig                                                                                                    |
| errises cross                  |                                                                                                    |                                                                                                    |
| Balant Balant                  | A RELEASED                                                                                                    | W M CORADINATION IN                                                                                                    |
| Z Tout Day best for 1.1 Put    |                                                                                                    |                                                                                                    |
| for Salary and Votes 10        |                                                                                                    | <u>Kin</u>                                                                                                    |
| es plotes                      |                                                                                                    | brutigen tudity* Bind                                                                                                    |
|                                | Anzeige der aktur<br>on (Software up f                                                                                                    | enter<br>Anter<br>An |
| Arrender scholary              |                                                                                                    |                                                                                                    |
|                                |                                                                                                    | The later and the later and th                                                                                                    |

Ansicht Dealer Interface – Seriennummer neu eingeben nach Fehler beim Update

Ansicht Dealer Interface – alle Softwareversionen aktuell nach erfolgreich abgeschlossenem Softwareupdate

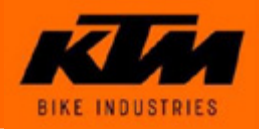

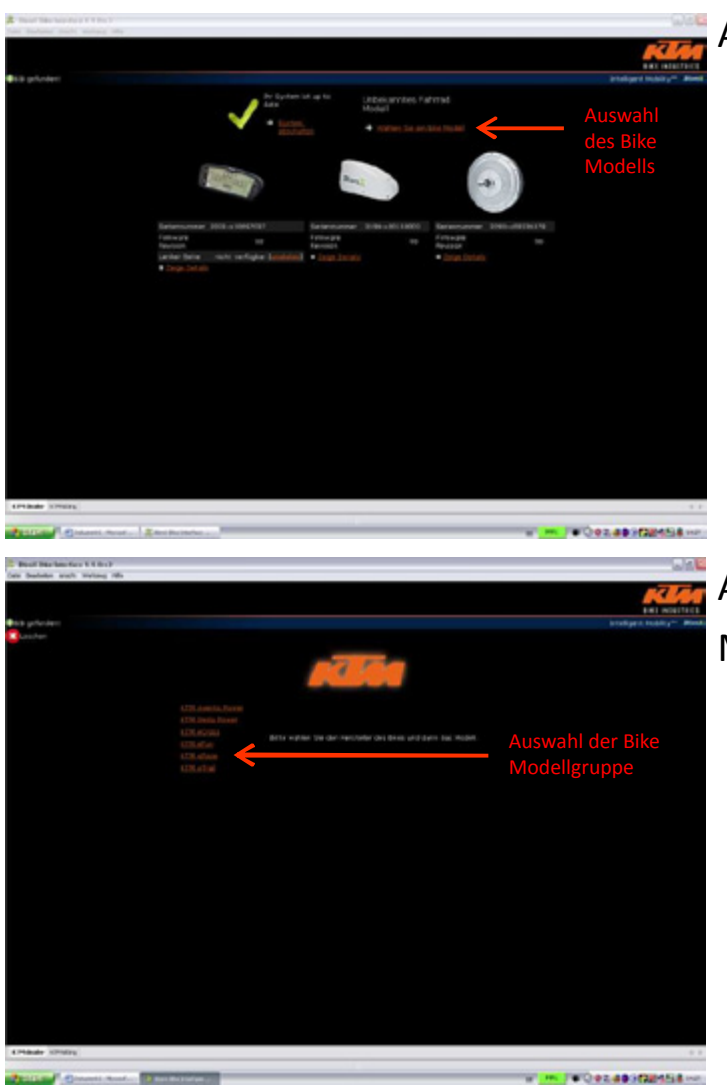

Ansicht Dealer Interface – Auswahl des Bike Modells

Ansicht Dealer Interface – Auswahl der Bike Modellgruppe

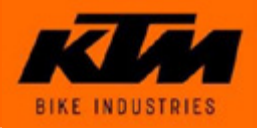

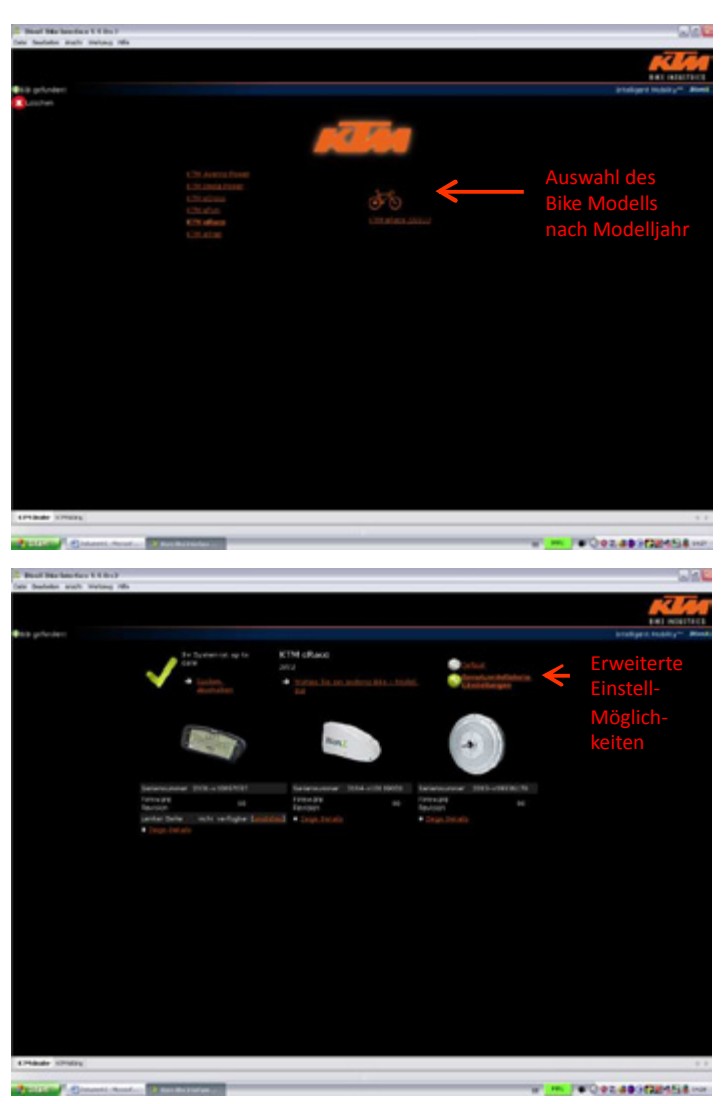

Ansicht Dealer Interface – Auswahl des Bike Modells nach Modelljahr

Ansicht Dealer Interface – erweiterte

Einstellmöglichkeiten (Laden der Defaultparameter,

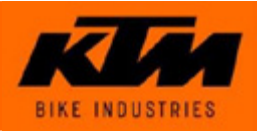

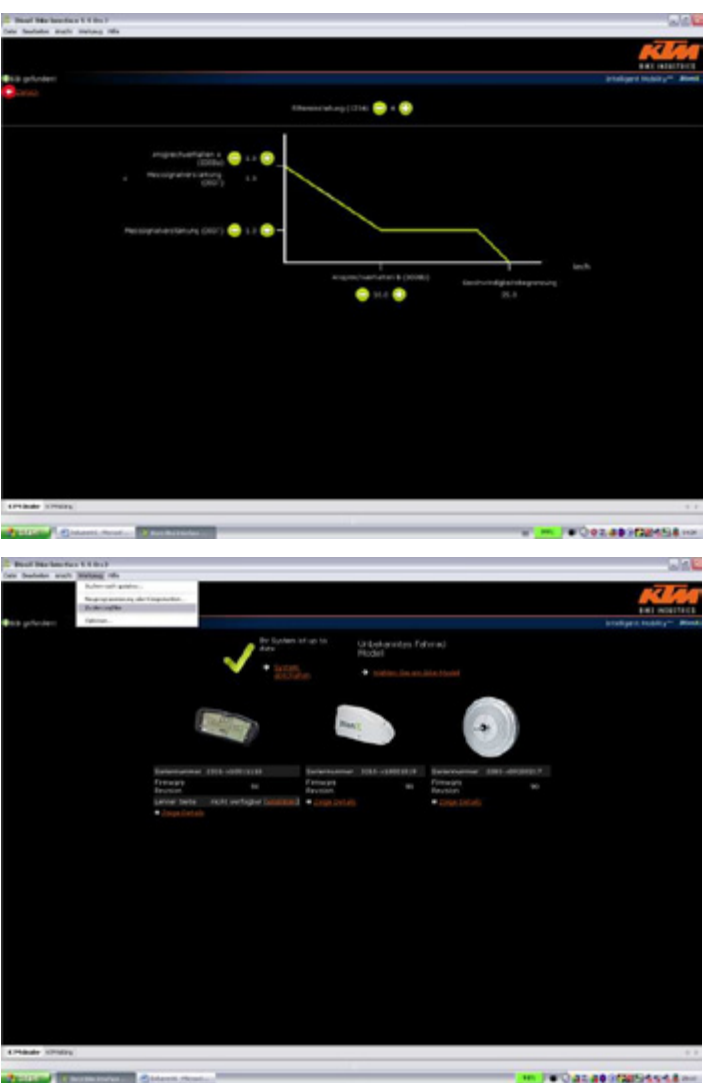

Ansicht Dealer Interface – kundenspezifische Parametrierung

Ansicht Dealer Interface – Anzeige des Speicherorts der Logfiles bei Problemen beim Softwareupdate

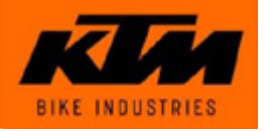

| Baad Markendare 1 1                                                                                                    | Bull and                                                                                                    |                                                                                                    | 24                                                                                                    |
|----------------------------------------------------------------------------------------------------|----------------------------------------------------------------------------------------------------|----------------------------------------------------------------------------------------------------|----------------------------------------------------------------------------------------------------|
| In the second second second                                                                                                    | De la géne .                                                                                                    |                                                                                                    |                                                                                                    |
|                                                                                                    | ang terminyak fargentin                                                                                                    |                                                                                                    |                                                                                                    |
|                                                                                                    | and a second second sec                                                                                                    |                                                                                                    | Bat alotter                                                                                                    |
|                                                                                                    |                                                                                                    |                                                                                                    | ensure start - an                                                                                                    |
|                                                                                                    | De Sunten et up to                                                                                                    | K EM eFlace                                                                                                    |                                                                                                    |
|                                                                                                    | · · ·                                                                                                    | The second second secon                                                                                                    |                                                                                                    |
|                                                                                                    | State Print                                                                                                    | M                                                                                                    |                                                                                                    |
|                                                                                                    |                                                                                                    |                                                                                                    |                                                                                                    |
|                                                                                                    |                                                                                                    |                                                                                                    |                                                                                                    |
|                                                                                                    | last.                                                                                                    | And the second second s                                                                                                    |                                                                                                    |
|                                                                                                    |                                                                                                    |                                                                                                    |                                                                                                    |
|                                                                                                    |                                                                                                    |                                                                                                    |                                                                                                    |
|                                                                                                    | Selevane: 201-180.2017                                                                                                    | Seramonae 3184-13115003 Selamonae 2003-0030678                                                                                                    |                                                                                                    |
|                                                                                                    | 70714 grd 81                                                                                                    | Following an Following and                                                                                                    |                                                                                                    |
|                                                                                                    | Lankar Balte Harte unringkar                                                                                                    | Consideral + Departmenter + Departmenter                                                                                                    |                                                                                                    |
|                                                                                                    |                                                                                                    |                                                                                                    |                                                                                                    |
|                                                                                                    |                                                                                                    |                                                                                                    |                                                                                                    |
|                                                                                                    |                                                                                                    |                                                                                                    |                                                                                                    |
|                                                                                                    |                                                                                                    |                                                                                                    |                                                                                                    |
|                                                                                                    |                                                                                                    |                                                                                                    |                                                                                                    |
|                                                                                                    |                                                                                                    |                                                                                                    |                                                                                                    |
|                                                                                                    |                                                                                                    |                                                                                                    |                                                                                                    |
|                                                                                                    |                                                                                                    |                                                                                                    |                                                                                                    |
|                                                                                                    |                                                                                                    |                                                                                                    |                                                                                                    |
|                                                                                                    |                                                                                                    |                                                                                                    |                                                                                                    |
|                                                                                                    |                                                                                                    |                                                                                                    |                                                                                                    |
|                                                                                                    |                                                                                                    |                                                                                                    |                                                                                                    |
|                                                                                                    |                                                                                                    |                                                                                                    |                                                                                                    |
|                                                                                                    |                                                                                                    |                                                                                                    |                                                                                                    |
|                                                                                                    |                                                                                                    |                                                                                                    |                                                                                                    |
| And the second second                                                                                                    |                                                                                                    |                                                                                                    |                                                                                                    |
| solution on longing, and in the                                                                                                    | dudin bilanatida:                                                                                                    |                                                                                                    |                                                                                                    |
| PROFESSION PL COMMON                                                                                                    | A Read of the International                                                                                                    | 1.00                                                                                                    | WOezabirtania                                                                                                    |
|                                                                                                    |                                                                                                    |                                                                                                    |                                                                                                    |
|                                                                                                    |                                                                                                    |                                                                                                    |                                                                                                    |
| Bool Barlan for 1 1                                                                                                    | 8-19                                                                                                    |                                                                                                    |                                                                                                    |
| Beat Marken for 1 1                                                                                                    | Bu)<br>Bag als                                                                                                    |                                                                                                    | ald.                                                                                                    |
| Bearl Dischard für C 11                                                                                                    | Bal)<br>ang tela<br>terrapi patan.                                                                                                    |                                                                                                    |                                                                                                    |
| Beat Backson and State                                                                                                    | Bac)<br>ang the<br>Annual paters<br>ang paters<br>decay the                                                                                                    |                                                                                                    |                                                                                                    |
| E Boot Darberter 11<br>feb belein auch 300<br>10<br>10<br>10<br>10<br>10<br>10<br>10<br>10<br>10<br>10<br>10<br>10<br>1                                                                                                    | Bal)<br>Ball (Ma<br>Annual andres<br>and generation) de l'ageneration<br>and generation (Marcola andres<br>andres<br>a                                                                                                    |                                                                                                    | A PARTICIPAL PROVIDENT                                                                                                    |
| 2 Beel Barlander I I<br>fan balain ant Mi<br>1<br>1<br>1<br>1<br>1<br>1<br>1<br>1<br>1<br>1<br>1<br>1<br>1<br>1<br>1<br>1<br>1<br>1<br>1                                                                                                    | Bod<br>Bog Ho<br>Amari anton<br>angeles transmer<br>man.<br>In Typening up to                                                                                                    | KTM sRand                                                                                                    | En active                                                                                                    |
| C Bout Discharter V.I<br>feie Suches wich 200<br>201 printee                                                                                                    | ita)<br>Big (sh<br>Arrot galan,<br>arayanang datagalan<br>Arrot (sh<br>Arrot (sh                                                                                                    | KTM cRand<br>2014                                                                                                    | tal ectra                                                                                                    |
| C Post Decker for V. W                                                                                                    | Ball da<br>Ball da<br>no da anton<br>da supera<br>tanto<br>tanto<br>tant       | RTM GRand<br>And<br>• stores for an other set of the set                                                                                                    | Extension<br>Following - Pro-<br>toologic Lindog - Pro-                                                                                                    |
| Paul Nachartan I.<br>Ger Sahas aut Mi<br>B<br>B<br>B<br>B<br>B<br>B<br>B<br>B<br>B<br>B<br>B<br>B<br>B<br>B<br>B<br>B<br>B<br>B<br>B                                                                                                    | ika )<br>Mil (M)<br>Mir (M)<br>Mir (M)                                                                                                    | KTM offang<br>and<br>and<br>* State<br>State<br>State                                                                                                    | Endiges Andrew - Ro                                                                                                    |
| Bud Backson and Backson and Ba                                                                                                    | ka)<br>BK (k.<br>kord sprin:<br>angenesis, at typests,<br>box.                                                                                                    | KTM eRand<br>John<br>John<br>• Technological Hall Literation<br>Material Science Sciences                                                                                                    | Let access                                                                                                    |
| Read Reacher and Sel                                                                                                    | bu)<br>Big (b)<br>And a series.<br>And another<br>and a series.                                                                                                    | KTM offsee<br>201<br>The State State State State State State<br>State State                                                                                                    | Endiged India (* 199                                                                                                    |
| <ul> <li>Band Han Kan Kur Kur Kur</li> <li>Sar Jaalada and Mila</li> <li>Sar Sarahan Kur Kur Kur</li> <li>Sarahan Kur Kur Kur</li> <li>Sarahan Kur Kur</li> <li>Sarahan Kur Kur</li> <li>Sarahan Kur Kur</li> <li>Sarahan Kur</li> <li>Sarahan Kur</li> <li>Sara</li></ul>                                                                                                    | bul<br>Mi da<br>ura utalia<br>Angel<br>Mi da<br>Mi da<br>Mi  | KTM chara.<br>Mil<br>• Transformational Material Andreas<br>Transformational Material Andreas<br>Transformational Andreas<br>Transformational Andreas<br>Transformation                                                                                                    | ER BOLTE<br>Boldget tudky" PO                                                                                                    |
| The Backbook and The South and The South and The South South                                                                                                    | ika)<br>Mi di<br>Mi di di<br>Mi di<br>Mi di<br>Mi di<br>Mi di<br>Mi di<br>Mi di<br>Mi di<br>Mi di<br>M                                                                                                    | KTM sAlase<br>201<br>1: State<br>Salase<br>Salase<br>Sal | in the second second se    |
| D Beach Rockwork of H                                                                                                    | but<br>Mit dia<br>United Mit dia<br>Mit dia<br>Mit di dia<br>Mit di dia<br>Mit dia<br>Mit dia<br>Mit dia<br>Mit dia<br>Mit dia<br>Mit d                                                                                                    | ETM affanze<br>and<br>• <u>* * rest a La nois in a Martin</u><br>* <u>transmissione</u><br>* transmissione<br>* transmissione<br>* transmi                                                                                                    | LEI ANDER<br>Kalandere Kusky – Mo                                                                                                    |
| 2 Boot Review Con 10<br>Con Sudden und 20<br>10<br>10<br>10<br>10<br>10<br>10<br>10<br>10<br>10<br>1                                                                                                    | but<br>mg (th<br>or all waters                                                                                                    | NTM cRanz<br>M<br>To<br>To<br>To<br>To<br>To<br>To<br>To<br>To<br>To<br>To                                                                                                    | in di<br>Fil Portfol<br>Deskipe A Salary * Ma                                                                                                    |
| C Hard Backson (17)                                                                                                    | bu)<br>Big (th<br>And galan)<br>and galant<br>and galant<br>bus<br>bus<br>bus<br>bus<br>bus<br>bus<br>bus<br>bus<br>bus<br>bus                                                                                                    | ETU of Low<br>Mark State<br>The analysis of the state stat                                                                                                    | La de Carlos<br>La acesta<br>Enclore tudor a de                                                                                                    |
| E Boot Rectan (147 1)<br>Into Societae and Into<br>Into Societae and Into<br>Into Into Into Into<br>Into Into Into Into Into<br>Into Into Into Into Into Into<br>Into Into Into Into Into Into Into<br>Into Into Into Into Into Into Into Into                                                                                                    | but<br>mg (b)<br>desared with the second second<br>metric second second se                                                                                                    | NU CONTRACTOR DE LA CONTRACTOR DE LA CON                                                                                                    | La di<br>La di Antonio<br>La diagna Antonio " Antonio                                                                                                    |
| C Book Review of C                                                                                                    | had<br>pp: (n<br>pp: (n)<br>and a set of the<br>set of the<br>set of t                                                                                                    | KTM schwart       Statistical Statistical Statisti                                                                                                    | in a final sector of the sector of the secto    |
| C Book Backwood C Backwood C Back                                                                                                    | but<br>region of a station<br>attraction<br>attraction<br>attr                                                                                                    | EXAMPLE       Image: Image: Imag                                                                                                    |                                                                                                    |
| C Hout Northernet 11<br>One Society and Society (Con-<br>ing) (Con-<br>ciliant Con-<br>ciliant Con-<br>ciliante Con-<br>ciliante Con-<br>ciliante Con-<br>ciliante Con-<br>ciliante Con-<br>cil                                                                                                    | but<br>see de varier :<br>anderen en anteren :<br>anteren en anteren :<br>per la constante :<br>per la constante :                                                                                                    | KTM chand         Mail         Mail                                                                                                    | in the second second se    |
| C Book Sector and Sector 201<br>C Sector 201 Sector 201<br>C Sector 201<br>C S                                                                                                    | but<br>Ministry and Annual Annual Annua                                                                                                    | EXPLANENCE       Image: Sector Sector S                                                                                                    |                                                                                                    |
| C Hout Restaurce 11                                                                                                    | but<br>and a set of the set of the                                                                                                    | KTM chand         Mail         ************************************                                                                                                    | in di<br>Fili Postal<br>Bradiget A Salary * Ma                                                                                                    |
| C Book Backwood of Markovski (C C C C C C C C C C C C C C C C C C C                                                                                                     | but<br>Min (Min)<br>Share<br>Share<br>Shar | KURARAE       Image: State of the state of the state of                                                                                                    |                                                                                                    |
| C Hard Northernet 11<br>(in Sector 201) (in Control 10)<br>(in Control 10) (in Control 10)<br>(in Control 10) (in Control 10)<br>(in Control 10) (in Control 10) (in Control 10)<br>(in Control 10) (in Control 10) (in Control 10) (in Control 10)<br>(in Control 10) (in Control 10) (in Contr                                                                                                    | but<br>ng (b)<br>deserved and a state of the<br>state of the state of the state of the<br>state of the state of the state of the state of the<br>state of the state of the state of the state of the<br>state of the state of the state of the state of the<br>state of the state of the state of the state of the<br>state of the state of the state of the state of the<br>state of the state of the state of the state of the<br>state of the state of the state of the state of the<br>state of the state of the state of the state of the<br>state of the state of the state of the state of the<br>state of the state of the state of the state of the<br>state of the state of the state of the state of the state of the<br>state of the state of the s                                                                                                    | KTM chean         Mail         ************************************                                                                                                    | in di<br>Li postoje<br>Kontrologija kontrologija<br>Kontrologija                                                                                                    |
| C Book Backwood of State<br>Con Backwood of State<br>Con State<br>Con State<br>State<br>S | but<br>region of the second second seco                                                                                                    | KUR data         Mat         Bat       Statistical statistical statistatistical st                                                                                                    | Le andre<br>Le andre<br>Le andre andre andre                                                                                                    |
| C Book Sector 201 (19)                                                                                                    | bal<br>magnetic descentes and the second second secon                                                                                                    | KURANAN         Mail         ************************************                                                                                                    | La di Contra di Contra di     |
| C Bool Backer and Bool Backer and Bool Backer                                                                                                    | but<br>Maria Caral<br>And And And And And And And And And And                                                                                                    | EXPLANENT       Image: State State Sta                                                                                                    | Le control<br>London : London : L |
| C Bard Barden and Barden and Ba                                                                                                    | but<br>Marked And And And And And And And And And An                                                                                                    | EXAMPLE       Image: Second second seco                                                                                                    |                                                                                                    |
| C Book Backer and Back Control of Control of                                                                                                    | but<br>and a set of the set of the                                                                                                    | KTM change         Main         Main                                                                                                    | in dia<br>in a second second second second second second second second second second second second second second second s                                                                                                    |
| C Book Backer and Back                                                                                                    | but<br>Marked And Andrewson and Andrewson and                                                                                                    | Example       Image: Image: Imag                                                                                                    |                                                                                                    |
| C Book Sector 21                                                                                                    | but<br>ng (a)<br>deserved and a state of the<br>state of the state of the state of the<br>state of the state of the state of the state of the<br>state of the state of the state of the state of the<br>state of the state of the state of the state of the<br>state of the state of the state of the state of the<br>state of the state of the state of the state of the<br>state of the state of the state of the state of the<br>state of the state of the state of the state of the state of the<br>state of the state of the state of the state of the state of the<br>state of the state of the                                                                                                    | KTM change         Main         Main                                                                                                    | in di                                                                                                    |
| C Book Backer and Back                                                                                                    | but<br>Ministry of Antonio and Antonio and Antonio antonio a                                                                                                    | EXERCISE       Image: Second Second Sec                                                                                                    |                                                                                                    |
|                                                                                                    | bal<br>magina<br>deserved<br>magina<br>deserved<br>magina<br>deserved<br>deserved<br>deserve                                                                                                    | KIN drawn         Mail         Mail                                                                                                    | En antiper Annuar a marina de la compositiva de la compositiva d<br>Compositiva de la compositiva de la compositiva de la compositiva de la compositiva de la compositiva de la compositiva de la compositiva de la compositiva de la compositiva de la compositiva de la compositiva de la compositiva de la   |
| The second second secon                                                                                                    | but<br>Maria da<br>da da<br>da<br>da<br>da<br>da<br>da<br>da<br>da<br>da<br>da                                                                                                    | EXEMPTION       Image: Second Second Se                                                                                                    |                                                                                                    |

Ansicht Dealer Interface – Durchführung eines Updates des Dealer Interfaces (Grundsätzlich läuft die Lizenz des Dealer Interface nach einem Monat aus – dann weißt eine Meldung darauf hin, dass ein Update durchgeführt werden muss)

Ansicht Dealer Interface – Durchführung einer Neuprogrammierung aller Komponenten z.B. bei Problemen

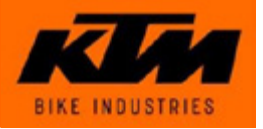

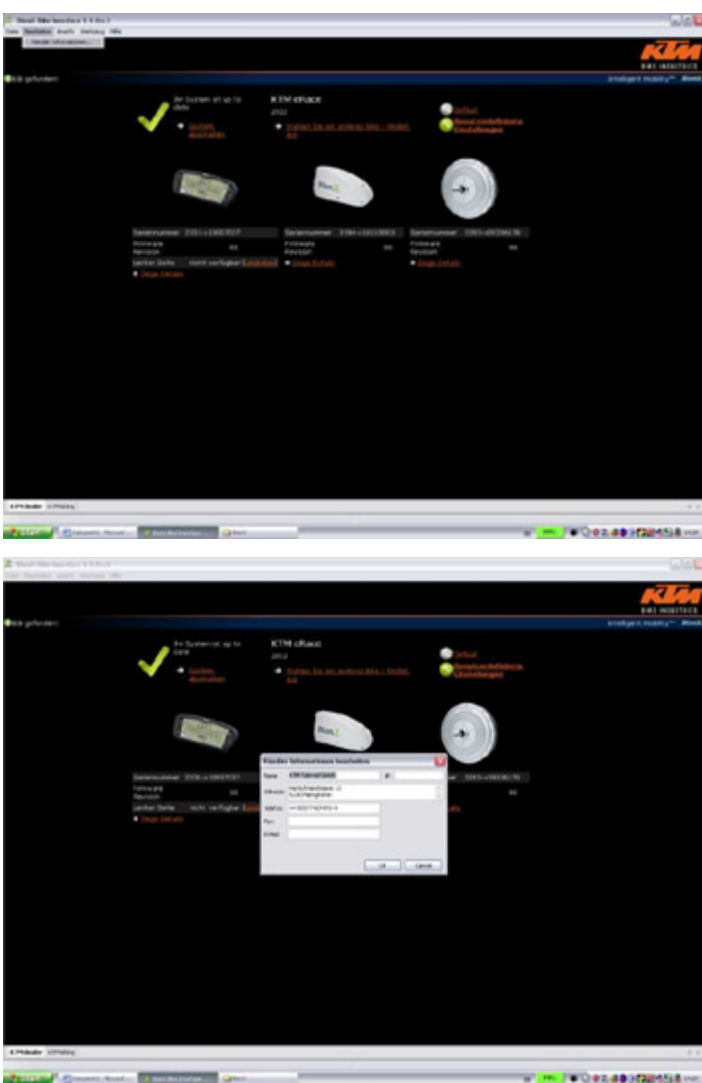

Ansicht Dealer Interface – Eintragung des Händlernamens

Ansicht Dealer Interface – Eintragung des Händlernamens

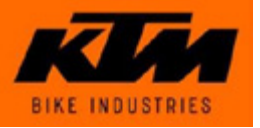

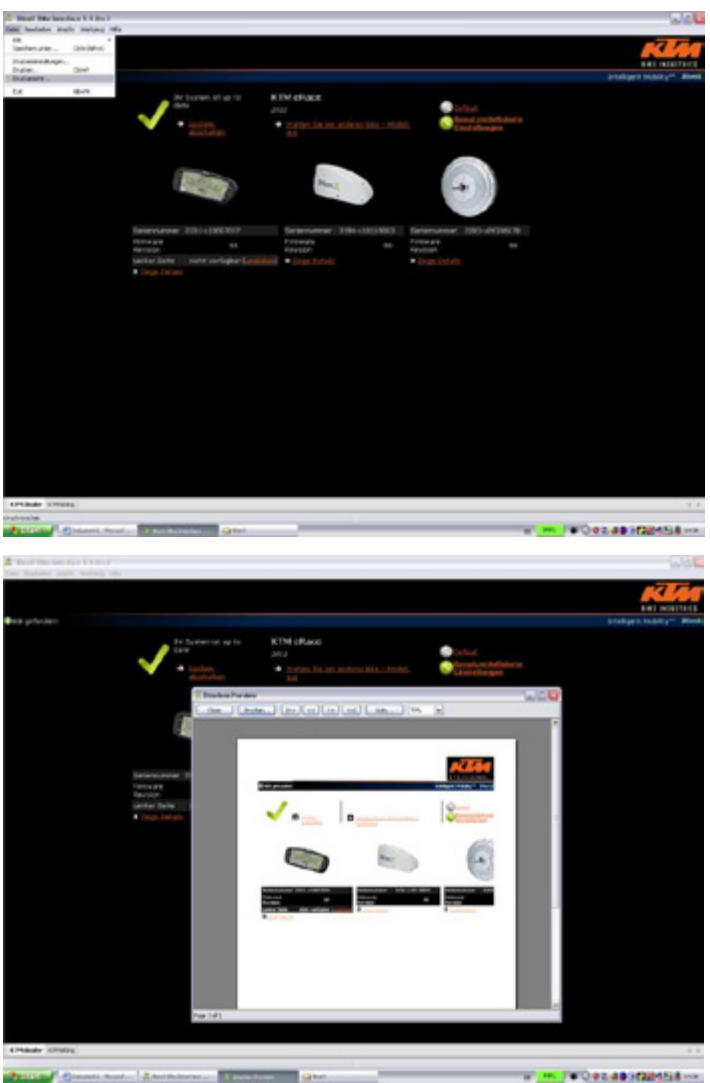

Ansicht Dealer Interface – Ausdrucken der angezeigten

Ansicht Dealer Interface – Ausdrucken der angezeigten Einstellungen

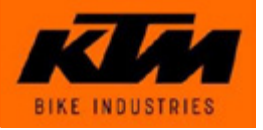

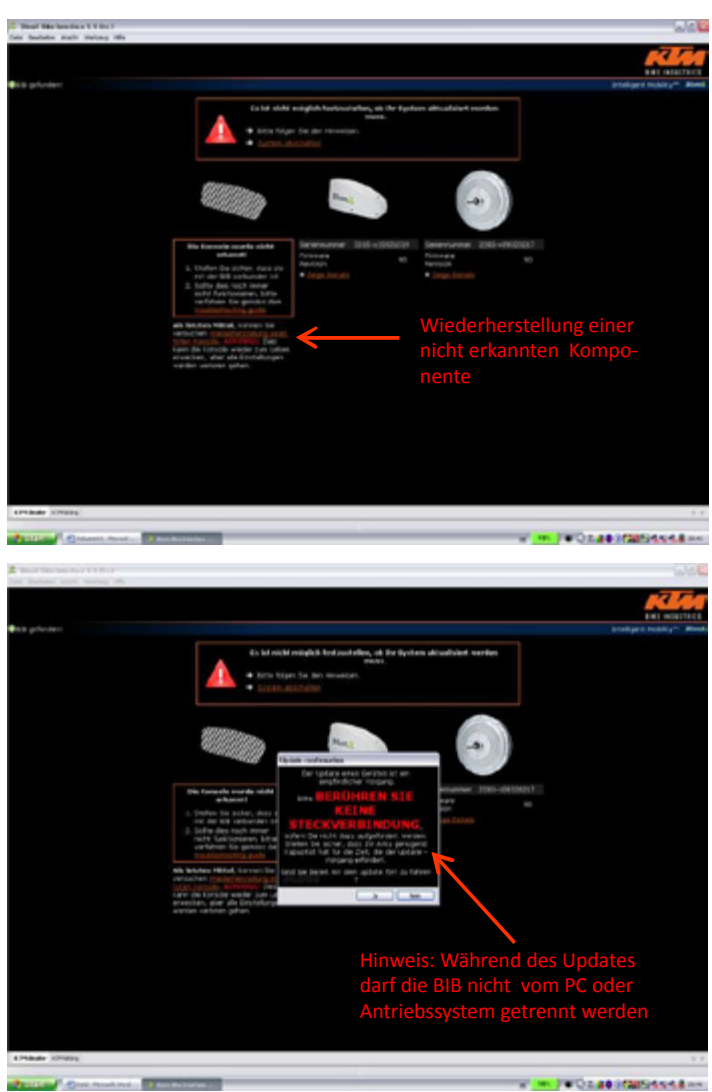

Ansicht Dealer Interface – Vorgehen bei nicht erkannten Komponenten

Ansicht Dealer Interface – Vorgehen bei einer nicht erkannten Komponente

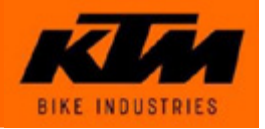

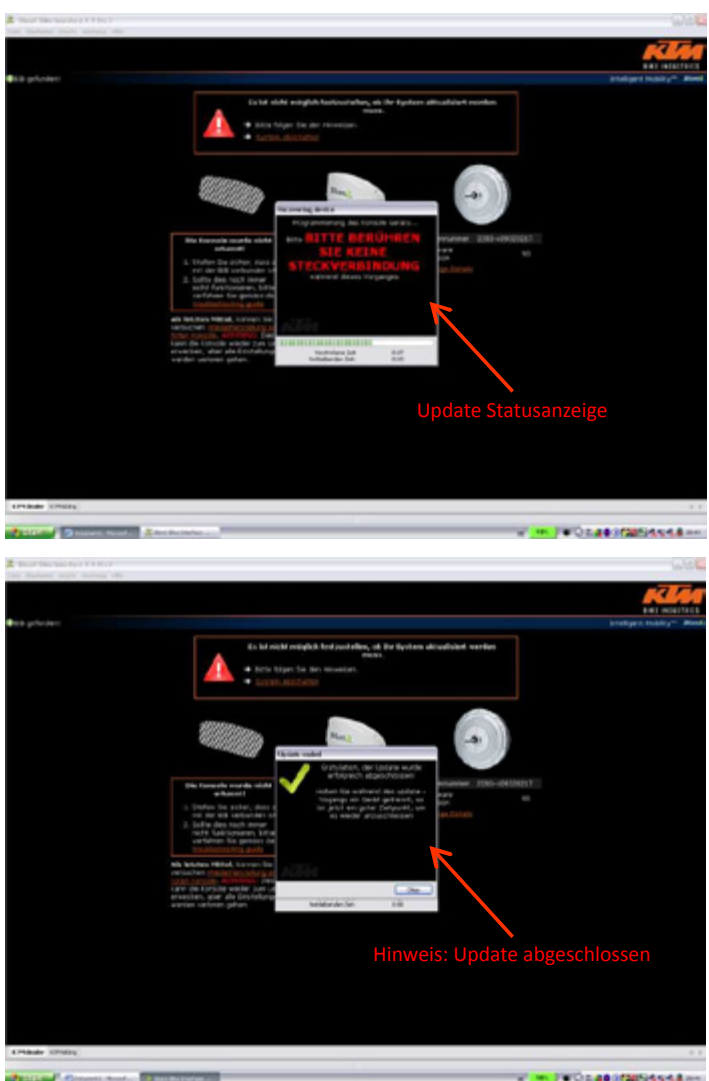

Ansicht Dealer Interface – Vorgehen bei nicht erkannten Komponenten

Ansicht Dealer Interface – Vorgehen bei einer nicht erkannten Komponente

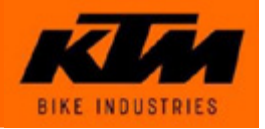

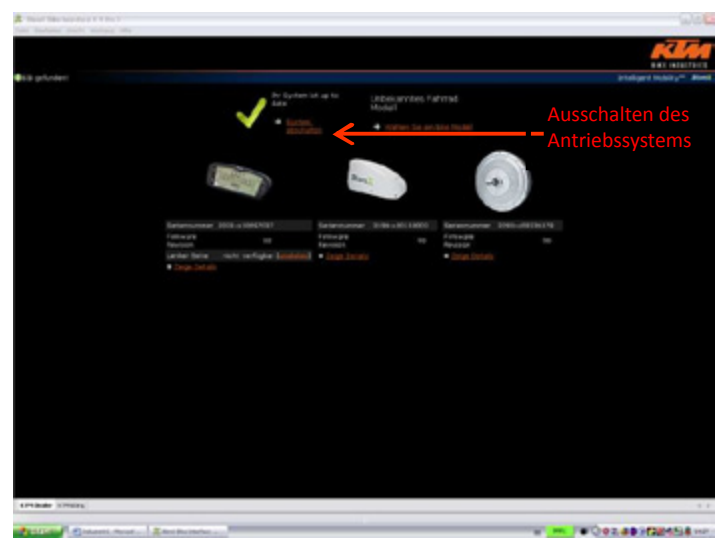

Ansicht Dealer Interface – Trennen der Verbindung und Ausschalten des Antriebssystems (Antriebssystem nach Softwareupdate immer auf diesem Weg ausschalten)

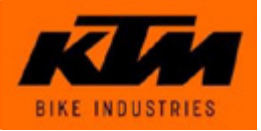

Empfohlene Spezialwerkzeuge:

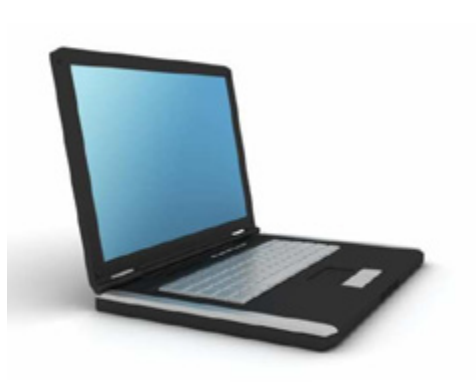

Computer

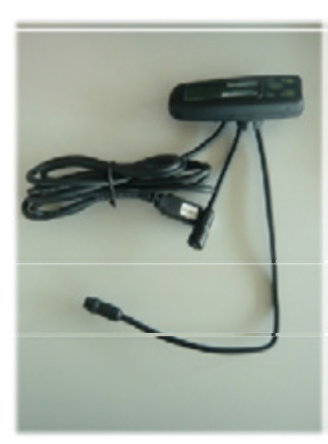

Bike Interface Box

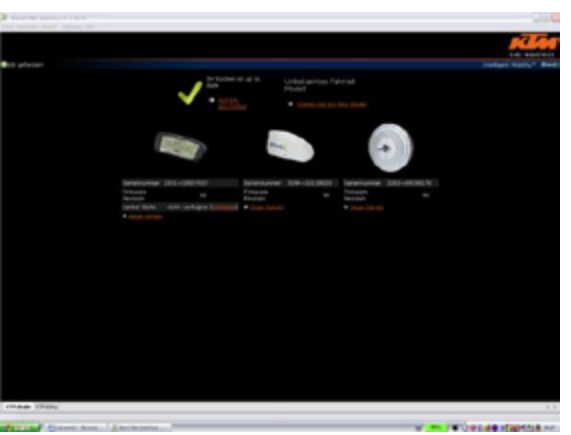

Dealer Interface

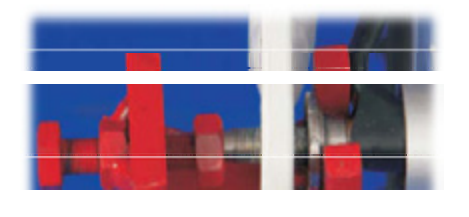

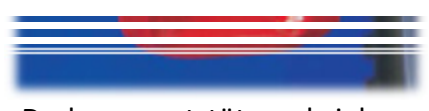

Drehmomentstützenabzieher

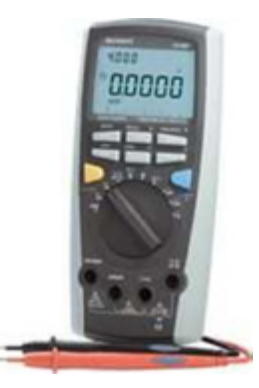

Multimeter

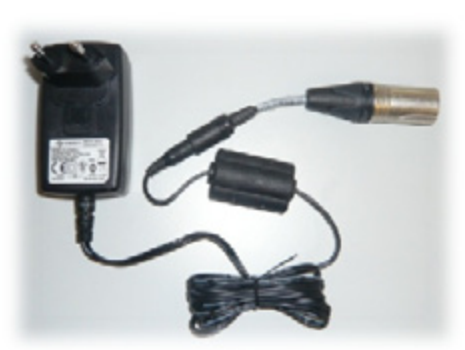

Ladegerät für tiefentladene Akkus

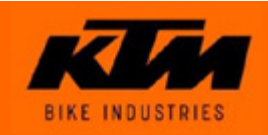